# 山西省带量采购企业及产品信息 填报操作手册

2020年4月24日

前言:

本操作手册适用的企业类型包括国内药品生产企 业、进口药品国内总代理商、进口药品国内分包装企 业和药品上市许可持有人,企业根据不同的类型进行 填报操作;如果企业类型既是进口药品国内总代理商 也是进口药品国内分包装企业,或者既是国内药品生 产企业也是进口药品国内总代理商,则在填报企业信 息时需要将两类企业所需填写的企业信息和证件信息 都填写完整。

# 目录

| —、 | 国内药品生产企业信息填报操作流程    | 4  |
|----|---------------------|----|
| 1, | 登录                  | 4  |
| 2. | 信息填报                | 5  |
|    | 2.1 企业信息填报          | 5  |
|    | 2.2 产品资料信息填报        | 7  |
| 二、 | 进口药品国内总代理商信息填报操作流程1 | 17 |
| 1. | 登录1                 | 17 |
| 2. | 信息填报1               | 18 |
|    | 2.1 企业信息填报1         | 18 |
|    | 2.2 产品资料信息填报        | 21 |
| Ξ、 | 进口药品国内分包装企业信息填报操作流程 | 30 |
| 1. | 登录                  | 30 |
| 2. | 信息填报                | 31 |
|    | 2.1企业信息填报           | 31 |
|    | 2.2产品资料信息填报         | 33 |
| 四、 | 药品上市许可持有人信息填报操作流程   | 16 |
| 1. | 登录                  | 16 |
| 2. | 信息填报                | 17 |
|    | 2.1 企业信息填报          | 17 |
|    | 2.2 产品资料信息填报        | 19 |

一、国内药品生产企业信息填报操作流程

#### 1、登录

打开山西省药械采购新平台 (http://1.71.190.141:3000/),输入用户名和密码, 点击登录按钮即可登录本平台。

山西省秀城集中采购新平台

|   | 0 本平台建议使用36                            | 0浏览器、谷歌浏览器<br>登录<br>WELCOME | <sup>鲁</sup> 、火狐浏览器 |     |
|---|----------------------------------------|-----------------------------|---------------------|-----|
| 2 | 用户名密码登录                                | CA登录                        |                     | 用户名 |
|   | <ul> <li>密码</li> <li>请输入验证码</li> </ul> | 登录                          | 获取                  | 密码  |

# 登录完成后,可看到如下菜单:

| 🗟 带量采购管理系统  | ~ 首页 |    |          |    |        | ≣  |
|-------------|------|----|----------|----|--------|----|
| ■ 信息填报      | 、    |    |          |    | 当月采购金额 |    |
| 企业信息填报      |      |    |          |    |        |    |
| 投标已挂网产品资料上报 |      |    |          |    |        |    |
| 投标未挂网产品资料上报 |      |    |          |    | 当月配送金额 |    |
| 投标产品资料管理    |      |    |          |    |        |    |
|             | -    |    |          |    | 合同变更公告 | 更多 |
|             |      |    |          |    |        |    |
|             |      |    |          |    |        |    |
|             | 通知公告 | 更多 | 城市药品集中采购 | 更多 |        |    |
|             | 通知公告 | 更多 | 城市药品集中采购 | 更多 |        |    |
|             | 通知公告 | 更多 | 城市药品集中采购 | 更多 |        |    |
|             | 通知公告 | 更多 | 城市药品集中采购 | 更多 | 评价公示   | 更多 |
|             | 通知公告 | 更多 | 城市药品集中采购 | 更多 | 评价公示   | 更多 |
|             | 通知公告 | 更多 | 城市药品集中采购 | 更多 | 评价公示   | 更多 |
|             | 通知公告 | 更多 | 城市药品集中采购 | 更多 | 评价公示   | 更多 |

#### 2、信息填报

信息填报包括企业基本信息填报和企业产品资料填 报;

#### 2.1 企业信息填报

企业第一次登录后,需填报企业信息,包括企业基 本信息、企业营业执照、生产许可证、法定代表人信 息和被授权人信息。在填报过程中可点击"保存"按 钮保存当前已填报信息,所有信息都填完后点击"提 交"按钮提交所填信息。

## (1) 企业基本信息

| ■ 基本信息 |  |
|--------|--|
|--------|--|

| 是否上市许可持有                                      | 一是                 | 企业类型    | 进口总代理      |
|-----------------------------------------------|--------------------|---------|------------|
| 企业名称                                          | 北京润美康医药有限公司        | 企业曾用名   | 企业曾用名      |
| *注册资本(万元)                                     | 10000              | *企业联系电话 | 1333333333 |
| *所在地区                                         | 山西省    ▼  太原市    ▼ | *注册地址   | 太原         |
| *2018年《中国医药统<br>计年报(综合册)》医<br>药工业主营业务收入排<br>序 | □ 无排名 200          | 排名附件    | 上传文件       |
| *上一年度纳税额(万<br>元)                              | 10                 | *企业简介   | 药品代理企业     |

- 1

备注:

A、企业需选择是否是上市许可持有人;

B、若企业2018年《中国医药统计年报(综合册)》医药工业主营业务收入排序在前500名,则填写具体排名并上传排名附件,否则选择无排名。

## (2) 企业营业执照

| ■ 企业营业执照    |      |                   | -                                        |
|-------------|------|-------------------|------------------------------------------|
| *是否三证合一     | ☑ 是  | *注册号/统一社会信用<br>代码 | 123456                                   |
| *企业营业执照(附件) | 上传文件 | *营业执照经营期限         | ★ 100 100 100 100 100 100 100 100 100 10 |
| 税务登记证(附件)   | 上传文件 | 组织机构代码证(附件)       | 上传文件                                     |
| *集中带量采购申报函  | 上传文件 | *药品申报企业承诺函        | 上传文件                                     |

## 备注:

若是否三证合一选择是,则上传企业营业执照 (附件),不需要上传税务登记证(附件)和组织机 构代码证(附件),否则三个证件都需要上传。

(3) 药品生产许可证、法定代表人信息和被授权人信息

| ■ 生产许可证            |          |                   | -                                                                                                    |
|--------------------|----------|-------------------|----------------------------------------------------------------------------------------------------|
| *生产许可证编号           | 生产许可证编号  | *生产许可证(附件)        | 上传文件                                                                                                    |
| *生产许可证有效期至         | <b>M</b> |                   |                                                                                                    |
| ■ 法定代表人信息          |          |                   | -                                                                                                    |
| *法人代表人姓名           | 法人代表人姓名  | *法定代表人手机          | 法定代表人手机                                                                                                    |
| *法定代表人证件类型         | 居民身份证    | *法定代表人证件号码        | 法定代表人证件号码                                                                                                    |
| *法定代表人证件有效<br>期    | ●        | *证件扫描件(附件)        | 上传文件                                                                                                    |
| ■ 被授权人信息           |          |                   | -                                                                                                    |
| *被授权人姓名            | 被授权人姓名   | *被授权人Email        | 被授权人Email                                                                                                    |
| *被授权人手机            | 被授权人手机   | *被授权人证件类型         | 居民身份证                                                                                                    |
| *被授权人证件号码          | 被授权人证件号码 | *被授权人证件有效期        | twife the twife the twife |
| *被授权人证件扫描件<br>(附件) | 上传文件     | *法定代表人授权书(附<br>件) | 上传文件                                                                                                    |

(4) 保存和提交

| *被授权人姓名            | 被授权人姓名   | *被授权人Email        | 被授权人Email                              |
|--------------------|----------|-------------------|----------------------------------------|
| *被授权人手机            | 被授权人手机   | *被授权人证件类型         | 居民身份证 🗸                                |
| *被授权人证件号码          | 被授权人证件号码 | *被授权人证件有效期        | 1111 m 1111 1111 1111 1111 1111 1111 1 |
| *被授权人证件扫描件<br>(附件) | 上传文件     | *法定代表人授权书(附<br>件) | 上传文件                                   |
|                    | (RAF     |                   | 动坦态信自                                  |

在填报过程中可点击"保存"按钮保存当前已填 报信息,所有信息都填完后点击"提交"按钮提交所 填信息,信息提交完成之后当前信息不可修改。同时, 企业可在页面的下方查看审核记录。

| ■ 审核记录 |     |       |      | -    |
|--------|-----|-------|------|------|
| 序      | 审核人 | 审核状态  | 审核意见 | 审核时间 |
|        | 审   | 核记录信息 |      |      |
|        |     |       |      |      |

注意:必须提交企业信息后才能开始填报产品信息。

#### 2.2 产品资料信息填报

产品资料信息填报包括投标已挂网资料上报和未挂 网产品资料上报。已挂网产品是指企业申报品种已在 我省药械采购平台中挂网,企业可直接选择对应品种 填报。未挂网产品是指企业申报品种未在我省采购平 台挂网,企业需手动填写符合申报条件的品种进行填 报。

#### 2.2.1 投标已挂网产品资料上报

点击"投标已挂网产品资料上报"菜单进入页面, 在项目列表页面可看到本次招投项目。点击"填报" 按钮进入填报页面填写投标产品的具体信息。填报过 程中可随时点击"保存"按钮保存已填报信息,填报 完成后点击"提交"按钮提交信息。

| 投标已挂网产 | 品资料上报          |        |                   |            |     |     |     |     |
|--------|----------------|--------|-------------------|------------|-----|-----|-----|-----|
| 项目列表   | 填报             |        |                   |            |     |     |     |     |
| 项目信息   | 可按项目名称/项目编     | 号查询 E  | 录信息 可按通用名/规格/型号查询 | Q查询        |     |     |     |     |
| 序      | 项目编号           | 项目名称   | 项目开始时间            | 项目结束时间     | 通用名 | 剂型  | 规格  | 操作  |
| 1      | 20203110103840 | text01 | 2020-04-11        | 2020-04-17 | 2   | 2   | 2   | 填报  |
| 2      | 20203110103840 | text01 | 2020-04-11        | 2020-04-17 | 1   | 1   | 1   | 填报  |
| 3      | 20203111154522 | 测试111  | 2020-04-12        | 2020-04-30 | www | www | www | 填报  |
|        |                |        |                   |            | 点   | 占填报 | 产品具 | 体信息 |
|        |                |        |                   |            |     |     |     |     |
|        |                |        |                   |            |     |     |     |     |
|        |                |        |                   |            |     |     |     |     |

产品信息分为产品基本信息和证件信息两类。

## (1) 产品基本信息

双击注册通用名后的文本框可选择已挂网的 产品,然后选择注册分类和是否国产。

| ■ 产品基本信息           |                         |      |                        | -         |
|--------------------|-------------------------|------|------------------------|-----------|
| *目录通用名             | 2                       |      | *注册通用名                 | 注册通用名     |
| *目录剂型              | 2                       |      | 双击选择                   | 圣产品       |
| *目录规格              | 2                       |      | *注册规格                  | 注册规格      |
| 目录备注               | 目录备注                    |      |                        | 12        |
| 商品名                | 商品名                     |      | *包装数量(转换比)             | 包装数量(转换比) |
| *最小制剂单位            | 最小制剂单位                  |      | *包装单位                  | 包装单位      |
| 包装                 | 包装                      |      |                        | 12        |
| 包装材质               | 包装材质                    |      |                        |           |
| *注册分类              | ●化学药品 ●中成药或天然药 ●生物制品 ●其 | 他类型药 | 品                      |           |
| *是否国产              |                         | 国产   | 了或上市许                  | 可持有人      |
| 是否受上市许可持有人<br>委托生产 | 一是                      |      | 上市许可持有人委托投<br>标授权书(附件) | 上传文件      |

选择药品可以带出来对应的注册通用名、注册剂型、 注册规格、保证和包装材质等信息,这些信息是不允 许修改的;

| 信息 | 可按生产厂家/产品ID/注册    | 通用名 Q査     | 询      |                       |       |                     |       |            |
|----|-------------------|------------|--------|-----------------------|-------|---------------------|-------|------------|
| 序  | 生产厂家              | 挂网序号       | 产品ID   | 注册通用名                 | 注册剂型  | 注册规格                | 包装    | 包装材质       |
| 1  | 陕西步长制药有限公<br>司    | FJBYW00777 | 222976 | 祛风止痛胶<br>囊            | 胶囊剂   | 每粒装0.3g             | 54粒/盒 |            |
| 2  | 山东鲁抗医药股份有<br>限公司  | FJBYW00712 | 223043 | 注射用哌拉<br>西林钠他唑<br>巴坦钠 | 普通粉针剂 | 2.25g               | 1支/瓶  | 抗生素玻璃<br>瓶 |
| 3  | 海南通用康力制药有<br>限公司  | FJBYW00714 | 223045 | 注射用哌拉<br>西林钠他唑<br>巴坦钠 | 冻干粉针剂 | 2.25g               | 1支/支  |            |
| 4  | 海南通用三洋药业有<br>限公司  | FJBYW00715 | 223046 | 注射用哌拉<br>西林钠他唑<br>巴坦钠 | 冻干粉针剂 | 2.25g               | 1瓶/瓶  |            |
| 5  | 广州白云山奇星药业<br>有限公司 | JBYW00750  | 200887 | 华佗再造丸                 | 浓缩丸   | 8g*12袋              | 12袋/盒 |            |
| 6  | Orion Corporation | FJBYW00886 | 223083 | 替莫唑胺胶<br>囊            | 胶囊剂   | 100mg               | 5粒/盒  |            |
| 7  | 云南佑生药业有限责<br>任公司  | FJBYW00734 | 222933 | 平眩胶囊                  | 胶囊剂   | 0.5g                | 30粒/盒 |            |
| _  | 演进(山東)制菇有阻公       |            |        | 葡萄糖酸症                 |       | 10ml (含葡<br>菊糖酸症0.6 |       | DV/C/DE 信스 |

备注:如果是否国产选择国产则需选择是否受上市

许可持有人委托生产投标并上传附件。

(2) 证件信息

如果是否国产选择国产并且是否受上市许可 持有人委托生产投标选择是,则需填写的证件信息 如下。

| ■ 证件信息                        |          |                                    | -     |
|-------------------------------|----------|------------------------------------|-------|
| *批准文号                         | 批准文号     | *药品本位码                             | 药品本位码 |
| *注册批件                         | 上传文件     | *批件有效期                             | 章 至   |
| *药品质量标准编号                     | 药品质量标准编号 | *药品质量标准(附<br>件)                    | 上传文件  |
| *药品说明书 <b>PDF</b> 电子<br>版(附件) | 上传文件     | *山西省药品集中带量<br>采购产品申报表<br>(Excel格式) | 上传文件  |
| GMP证书号                        | GMP证书号   | 是否委托其他生产企业                         | ●否 ◎是 |
| GMP证书有效期                      | ش<br>۲   | GMP认证范围                            |       |

如果是否国产选择国产并且是否受上市许可持有 人委托生产投标选择否,则需在填写证件信息时选择 是否委托其他生产企业。

| ■ 证件信息               |            |                                    | -         |
|----------------------|------------|------------------------------------|-----------|
| *批准文号                | 批准文号       | *药品本位码                             | 药品本位码     |
| *注册批件                | 上传文件       | *批件有效期                             | ● 至 ●     |
| *药品质量标准编号            | 药品质量标准编号   | *药品质量标准(附<br>件)                    | 上传文件      |
| *药品说明书PDF电子<br>版(附件) | 上传文件       | *山西省药品集中带量<br>采购产品申报表<br>(Excel格式) | 上传文件      |
| GMP证书号               | GMP证书号     | 是否委托其他生产企业                         | ●क ○是 选择否 |
| GMP证书有效期             | ۵ <u>۲</u> | GMP认证范围                            |           |

| ■ 证件信息                        |                       |                                    | -                                      |
|-------------------------------|-----------------------|------------------------------------|----------------------------------------|
| *批准文号                         | 批准文号                  | *药品本位码                             | 药品本位码                                  |
| *注册批件                         | 上传文件                  | *批件有效期                             | ······································ |
| *药品质量标准编号                     | 药品质量标准编号              | *药品质量标准(附<br>件)                    | 上传文件                                   |
| *药品说明书 <b>PDF</b> 电子<br>版(附件) | 上传文件                  | *山西省药品集中带量<br>采购产品申报表<br>(Excel格式) | 上传文件                                   |
| GMP证书号                        | GMP证书号                | 是否委托其他生产企业                         | ●☆●えるのである。                             |
| GMP证书有效期                      | <b>會</b> 至            | GMP认证范围                            |                                        |
| *被委托企业                        | 被委托企业                 | 被委托企业GMP                           | 被委托企业GMP                               |
| 被委托企业GMP证书有<br>效期             | <ul><li>● 至</li></ul> | 被委托企业GMP认证范<br>围                   |                                        |
| *被委托企业生产许可<br>证编号             | 委托企业生产许可证编号           | *被委托企业生产许可<br>证 (附件)               | 上传文件                                   |
| *被委托企业生产许可<br>证有效期            | <b>節</b> 至            |                                    |                                        |

# (3) 保存和确认并提交

| *药品说明书PDF电子<br>版(附件)                                | 上传文件             | *山西省药品集中带量<br>采购产品申报表<br>(Excel格式)                         | 上传文件          |
|-----------------------------------------------------|------------------|------------------------------------------------------------|---------------|
| 受托企业GMP证书号                                          | GMP证书号           | 受托企业GMP证书有效<br>期                                           | б<br><u>т</u> |
| 受托企业GMP认证范围                                         |                  |                                                            | li li         |
| *受托生产企业关系说<br>明 (附件)                                | 上传文件             | *受托企业生产许可证<br>编号                                           | 委托企业生产许可证编号   |
| *受托企业生产许可证<br>(附件)                                  | 上传文件             | *受委托企业生产许可<br>证有效期                                         | * <b>X</b>    |
| *受托生产企业2018年<br>《中国医药统计年报<br>(综合册)》医药工业<br>主营业务收入排序 | ■无排名 请输入数字,不包含小数 | 受托生产企业2018年<br>《中国医药统计年报<br>(综合册)》医药工业<br>主营业务收入排序(附<br>件) | 上传文件          |
|                                                     | 92.47            | 确认并提交                                                      |               |

#### 点击按钮保存或提交

在填报过程中可点击"保存"按钮保存当前已填 报信息,所有信息都填完后点击"提交"按钮提交所 填信息。(信息提交完成之后当前信息不可修改)

## 2.2.2 投标未挂网产品资料上报

点击"投标未挂网产品资料上报"菜单进入页面,

在项目列表页面可看到本次招投项目。点击"填报" 按钮进入填报页面填写投标产品的具体信息。填报过 程中可随时点击"保存"按钮保存已填报信息,填报 完成后点击"提交"按钮提交信息。

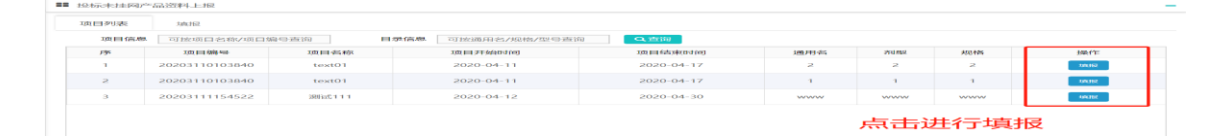

产品信息分为产品基本信息和证件信息两类。

## (1) 产品基本信息

填写注册通用名、注册剂型和注册规格等基本 信息,然后选择注册分类和是否国产,并选择生产 企业。

| ■■ 产品基本信息          |                             |                        | -          |
|--------------------|-----------------------------|------------------------|------------|
| *目录通用名             | 2                           | *注册通用名                 | 注册通用名      |
| *目录剂型              | 2                           | *注册剂型                  | 注册剂型       |
| *目录规格              | 2                           | *注册规格                  | 注册规格       |
| 目录备注               | 目录备注                        |                        | li li      |
| 商品名                | 商品名                         | *包装数量(转换比)             | 包装数量(转换比)  |
| *最小制剂单位            | 最小制剂单位                      | *包装单位                  | 包装单位       |
| 包装                 | 包装, 系统自动录入                  |                        | ,<br>li    |
| 包装材质               | 包装材质                        |                        |            |
| *注册分类              | ●化学药品 ●中成药或天然药 ●生物制品 ●其他类型药 | 药品                     |            |
| *是否国产              | ● 国产 □上市许可持有人               | 生产企业                   | 成都倍特药业有限公司 |
| 是否受上市许可持有人<br>委托生产 | 一是                          | 上市许可持有人委托投<br>标授权书(附件) | 上传文件       |

备注:上图框信息为双击选择,如果是否国产选择国产,则生产企业为自身,且需选择是否受上市许可持有人委托生产投标并上传附件;若选择上市

许可持有人,则需双击选择生产企业。

## (2) 证件信息

如果是否国产选择国产并且是否受上市许可 持有人委托生产投标选择是,则需填写的证件信息 如下。

| ■ 证件信息               |          |                                    | -                 |
|----------------------|----------|------------------------------------|-------------------|
| *批准文号                | 批准文号     | *药品本位码                             | 药品本位码             |
| *注册批件                | 上传文件     | *批件有效期                             |                   |
| *药品质量标准编号            | 药品质量标准编号 | *药品质量标准(附<br>件)                    | 上传文件              |
| *药品说明书PDF电子<br>版(附件) | 上传文件     | *山西省药品集中带量<br>采购产品申报表<br>(Excel格式) | 上传文件              |
| GMP证书号               | GMP证书号   | 是否委托其他生产企业                         | ●否 <sup>●</sup> 是 |
| GMP证书有效期             |          | GMP认证范围                            |                   |

如果是否国产选择国产并且是否受上市许可持 有人委托生产投标选择否,则需在填写证件信息时 选择是否委托其他生产企业。

| ■ 证件信息                        |                             |                                    | -                                       |
|-------------------------------|-----------------------------|------------------------------------|-----------------------------------------|
| *批准文号                         | 批准文号                        | *药品本位码                             | 药品本位码                                   |
| *注册批件                         | 上传文件                        | *批件有效期                             | · 至 · · · · · · · · · · · · · · · · · · |
| *药品质量标准编号                     | 药品质量标准编号                    | *药品质量标准(附<br>件)                    | 上传文件                                    |
| *药品说明书 <b>PDF</b> 电子<br>版(附件) | 上传文件                        | *山西省药品集中带量<br>采购产品申报表<br>(Excel格式) | 上传文件                                    |
| GMP证书号                        | GMP证书号                      | 是否委托其他生产企业                         | ●  ●  选择否                               |
| GMP证书有效期                      | <sup>©</sup> ≆ <sup>©</sup> | GMP认证范围                            |                                         |

| ■■ 证件信息              |             |                                    | -              |
|----------------------|-------------|------------------------------------|----------------|
| *批准文号                | 批准文号        | *药品本位码                             | 药品本位码          |
| *注册批件                | 上传文件        | *批件有效期                             | 60 <u>2</u> 60 |
| *药品质量标准编号            | 药品质量标准编号    | *药品质量标准(附<br>件)                    | 上传文件           |
| *药品说明书PDF电子<br>版(附件) | 上传文件        | *山西省药品集中带量<br>采购产品申报表<br>(Excel格式) | 上传文件           |
| GMP证书号               | GMP证书号      | 是否委托其他生产企业                         | ◎☞◎■ 选择是       |
| GMP证书有效期             | m 至 m       | GMP认证范围                            |                |
| *被委托企业               | 被委托企业       | 被委托企业GMP                           | 被委托企业GMP       |
| 被委托企业GMP证书有<br>效期    | m 至 m       | 被委托企业GMP认证范<br>围                   |                |
| *被委托企业生产许可<br>证编号    | 委托企业生产许可证编号 | *被委托企业生产许可<br>证(附件)                | 上传文件           |
| *被委托企业生产许可<br>证有效期   | m 至 m       |                                    |                |

## (3) 保存和确认并提交

| *药品说明书PDF电子<br>版(附件)                                | 上传文件             | *山西省药品集中带量<br>采购产品申报表<br>(Excel格式)                         | 上传文件        |
|-----------------------------------------------------|------------------|------------------------------------------------------------|-------------|
| 受托企业GMP证书号                                          | GMP证书号           | 受托企业GMP证书有效<br>期                                           | ° ≆ °       |
| 受托企业GMP认证范围                                         |                  |                                                            | 1           |
| *受托生产企业关系说<br>明(附件)                                 | 上传文件             | *受托企业生产许可证<br>编号                                           | 委托企业生产许可证编号 |
| *受托企业生产许可证<br>(附件)                                  | 上传文件             | *受委托企业生产许可<br>证有效期                                         | ê <u></u>   |
| *受托生产企业2018年<br>《中国医药统计年报<br>(综合册)》医药工业<br>主营业务收入排序 | ■无排名 请输入数字,不包含小数 | 受托生产企业2018年<br>《中国医药统计年报<br>(综合册)》医药工业<br>主营业务收入排序(附<br>件) | 上传文件        |
|                                                     | 保存               | 确认并提交                                                      |             |
|                                                     |                  |                                                            | J           |

点击按钮保存或提交

在填报过程中可点击"保存"按钮保存当前已填 报信息,所有信息都填完后点击"提交"按钮提交所 填信息。(信息提交完成之后当前信息不可修改)

## 2.2.3 投标产品资料管理

点击"投标产品资料管理"菜单进入页面,可看到 已经提交的产品,点击"查看"按钮可查看产品的详 细信息,并可查看审核记录并对审核不通过的产品信 息进行修改,修改后再次提交审核。该页面支持目录

剂型、目录规格等条件进行查询。

| 日录通日 | 明名 可波通              | 产品信息             |        | 日录规格  | 可按规模     | 查询  | 日录初型   | 百日寻刘刑查讼 | 1      |      |          |    |
|------|---------------------|------------------|--------|-------|----------|-----|--------|---------|--------|------|----------|----|
| 产品   | BID 可产品             | 和口戶向             |        | 是否已挂网 | -JJXA014 | 且问  | ▼ 状态   | 可日家的主直開 | •<br>• |      |          |    |
| 投标企  | 企业 可投标              | 企业查询             |        | 生产厂家  | 可生产厂     | 家查询 | Q查询    |         |        |      |          |    |
| 序    | 投标企业                | 生产厂家             | 产品ID   | 通用名   | 剂型       | 规格  | 最小制剂单位 | 包装单位    | 是否已挂网  | 产品类型 | 状态       | 操作 |
| 1    | 北京润美康<br>医药有限公<br>司 | 山东鲁抗医药股<br>份有限公司 | 223043 | 2     | 2        | 2   | 支      | 瓶       | 是      | 进口   | 等待初<br>审 | 直看 |
|      |                     |                  |        |       |          |     |        |         | 点      | 上查看产 | ■品详细     | 信息 |

# 查看可看到如下具体信息:

| 当前状态:等待            | 初审                          |                        |            |
|--------------------|-----------------------------|------------------------|------------|
| ■■ 产品基本信息          |                             |                        | -          |
| *目录通用名             | 2                           | *注册通用名                 | 伊曲康唑胶囊     |
| *目录剂型              | 2                           | *注册剂型                  | 胶囊剂        |
| *目录规格              | 2                           | *注册规格                  | 0.1g       |
| 目录备注               |                             |                        | 1          |
| 商品名                | 易启康                         | *包装数量(转换比)             | 14         |
| *最小制剂单位            | 粒                           | *包装单位                  | 盦          |
| 包装                 | 14粒/盒                       |                        | li         |
| 包装材质               |                             |                        |            |
| *注册分类              | ●化学药品 ●中成药或天然药 ●生物制品 ●其他类型组 | 药品                     |            |
| *是否国产              | ● 国产 ●上市许可持有人               | 生产企业                   | 成都倍特药业有限公司 |
| 是否受上市许可持有人<br>委托生产 | €是                          | 上市许可持有人委托投<br>标授权书(附件) |            |
| 委托生产               | ✔是                          | 标授权书(附件)               |            |

|                      |        |      | _  |                                    |                   |            |
|----------------------|--------|------|----|------------------------------------|-------------------|------------|
| 序                    | 审核人    | 审核状态 |    | 审核意见                               |                   | 审核时间       |
| ■ 审核记录               |        |      |    |                                    |                   |            |
|                      |        |      | 保存 | 确认并提交                              |                   |            |
| GMP证书有效期             | Ê      | 至    | Ê  | GMP认证范围                            |                   |            |
| GMP证书号               |        |      |    | 是否委托其他生产企业                         | ●否 <sup>●</sup> 是 |            |
|                      |        |      |    | (EXCENSI)                          |                   |            |
| *药品说明书PDF电子<br>版(附件) | 2      |      |    | *山西省药品集中带量<br>采购产品申报表<br>(Excel格式) | X                 |            |
| *药品质量标准编号            | 243241 |      |    | *药品质量标准(附<br>件)                    |                   |            |
| *注册批件                |        |      |    | *批件有效期                             | 2020-04-: 🗰 至     | 2020-10-24 |
| *批准文号                | 32343  |      |    | *药品本位码                             | 23423             |            |

二、进口药品国内总代理商信息填报操作流程

## 1、登录

打开山西省药械采购新平台 (http://1.71.190.141:3000/),输入用户名和密码, 点击登录按钮即可登录本平台。

| ● 本平台建议使用360浏览器、谷歌浏览器、火狐浏览器 マン == |         |
|-----------------------------------|---------|
| 登求                                | R       |
| WELCOME                           |         |
| 用户名密码登录 CA登录                      |         |
| ▲ 用户名                             |         |
| ▲ 密码                              | בי וכת  |
|                                   | र्फ्यान |

# 登录完成后,可看到如下菜单:

| 🗟 带量采购管理系统  | ~ 首页   |    |          |    |        | ≣. |
|-------------|--------|----|----------|----|--------|----|
| ■ 信息填报      | ( 待办事项 |    |          |    | 当月采购金额 |    |
| 企业信息填报      |        |    |          |    |        |    |
| 投标已挂网产品资料上报 |        |    |          |    |        |    |
| 投标未挂网产品资料上报 |        |    |          |    | 当月配送金额 |    |
| 投标产品资料管理    |        |    |          |    |        |    |
|             |        |    |          |    | 合同变更公告 | 更多 |
|             |        |    |          |    |        |    |
|             | 通知公告   | 更多 | 城市药品集中采购 | 更多 |        |    |
|             |        |    |          |    |        |    |
|             |        |    |          |    |        |    |
|             |        |    |          |    | 评价公示   | 更多 |
|             |        |    |          |    |        |    |
|             |        |    |          |    |        |    |
|             |        |    |          |    |        |    |

#### 2. 信息填报

信息填报包括企业基本信息填报和企业产品资料填 报;

#### 2.1 企业信息填报

企业第一次登录后,需填报企业信息。点击"企 业信息填报"菜单进入信息填报页面,填写企业基本 信息、企业营业执照、药品经营许可证、GSP许可证、 法定代表人信息和被授权人信息。在填报过程中可点 击"保存"按钮保存当前已填报信息,所有信息都填 完后点击"提交"按钮提交所填信息。

#### (1) 企业基本信息

| III 基本信息         III 目                        |                  |         |            |  |  |
|-----------------------------------------------|------------------|---------|------------|--|--|
| 是否上市许可持有                                      | · 문              | 企业类型    | 进口总代理      |  |  |
| 企业名称                                          | 北京润美康医药有限公司      | 企业曾用名   | 企业曾用名      |  |  |
| *注册资本(万元)                                     | 10000            | *企业联系电话 | 1333333333 |  |  |
| *所在地区                                         | 山西省   ▼  太原市   ▼ | *注册地址   | 太原         |  |  |
| *2018年《中国医药统<br>计年报(综合册)》医<br>药工业主营业务收入排<br>序 | □ 无排名 200        | 排名附件    | 上传文件       |  |  |
| *上一年度纳税额(万<br>元)                              | 10               | *企业简介   | 药品代理企业     |  |  |

备注:

A、企业需选择是否是上市许可持有人;

B、若企业2018年《中国医药统计年报(综合 册)》医药工业主营业务收入排序在前500名,则填 写具体排名并上传排名附件,否则选择无排名。

## (2) 企业营业执照

| ■ 企业营业执照    |      |                   |        |  |  |
|-------------|------|-------------------|--------|--|--|
| *是否三证合一     | ▶ 是  | *注册号/统一社会信用<br>代码 | 123456 |  |  |
| *企业营业执照(附件) | 上传文件 | *营业执照经营期限         |        |  |  |
| 税务登记证(附件)   | 上传文件 | 组织机构代码证(附件)       | 上传文件   |  |  |
| *集中带量采购申报函  | 上传文件 | *药品申报企业承诺函        | 上传文件   |  |  |

备注:

如果是否三证合一选择是,则需要上传企业营业 执照(附件),不需要上传税务登记证(附件)和 组织机构代码证(附件),否则三个证件都需要上 传。

(3) 药品经营许可证、GSP 许可证、法定代表人信息 和被授权人信息

| ➡ 经营许可证         |          |             | -         |  |  |
|-----------------|----------|-------------|-----------|--|--|
| *经营许可证编号        | 5646     | *经营许可证(附件)  | 上传文件      |  |  |
| *经营许可证有效期至      | <b></b>  |             |           |  |  |
| ■ GSP许可证        |          |             | -         |  |  |
| *GSP许可证编号       | 56456    | *GSP许可证(附件) | 上传文件      |  |  |
| *GSP许可证有效期至     | <b>m</b> |             |           |  |  |
| ₦ 法定代表人信息       |          |             | -         |  |  |
| *法人代表人姓名        | 法人代表人姓名  | *法定代表人手机    | 法定代表人手机   |  |  |
| *法定代表人证件类型      | 居民身份证    | *法定代表人证件号码  | 法定代表人证件号码 |  |  |
| *法定代表人证件有效<br>期 | 前前       | *证件扫描件(附件)  | 上传文件      |  |  |
| ■ 被授权人信息        |          |             |           |  |  |
| *被授权人姓名         | 被授权人姓名   | *被授权人Email  | 被授权人Email |  |  |
| *被授权人手机         | 被授权人手机   | *被授权人证件类型   | 居民身份证     |  |  |

以上信息都需要填写,否则不能保存;

## (4) 保存和提交

| *被授权人姓名            | 被授权人姓名   | *被授权人Email        | 被授权人Email |  |  |
|--------------------|----------|-------------------|-----------|--|--|
| *被授权人手机            | 被授权人手机   | *被授权人证件类型         | 居民身份证 ▼   |  |  |
| *被授权人证件号码          | 被授权人证件号码 | *被授权人证件有效期        | 前数        |  |  |
| *被授权人证件扫描件<br>(附件) | 上传文件     | *法定代表人授权书(附<br>件) | 上传文件      |  |  |
|                    |          |                   |           |  |  |

在填报过程中可点击"保存"按钮保存当前已填 报信息,所有信息都填完后点击"提交"按钮提交所 填信息查看审核记录,信息提交完成之后当前信息不 可修改。同时,企业可在页面的下方查看审核记录。

| ■ 审核记录 - |     |       |      |      |  |  |
|----------|-----|-------|------|------|--|--|
| 序        | 审核人 | 审核状态  | 审核意见 | 审核时间 |  |  |
|          | 审   | 核记录信息 |      |      |  |  |
|          |     |       |      |      |  |  |

注意:必须提交企业信息后才能开始填报产品信息。

#### 2.2 产品资料信息填报

产品资料信息填报包括投标已挂网资料上报和 未挂网产品资料上报。已挂网产品是指企业申报品种 已在我省药械采购平台中挂网,企业可直接选择对应 品种填报。未挂网产品是指企业申报品种未在我省采 购平台挂网,企业需手动填写符合申报条件的品种进 行填报。

#### 2.2.1 投标已挂网产品资料上报

点击"投标已挂网产品资料上报"菜单进入页面, 在项目列表页面可看到本次招投项目。点击"填报" 按钮进入填报页面填写投标产品的具体信息。填报过 程中可随时点击"保存"按钮保存已填报信息,填报 完成后点击"提交"按钮提交信息。

| 投标已挂网产品资料上报 |                |        |                          |            |     |             |     |     |
|-------------|----------------|--------|--------------------------|------------|-----|-------------|-----|-----|
| 项目列表        | 填报             |        |                          |            |     |             |     |     |
| 项目信息        | 可按项目名称/项目编     | 号查询 目  | <b>录信息</b> 可按通用名/规格/型号查询 | Q查询        |     |             |     |     |
| 序           | 项目编号           | 项目名称   | 项目开始时间                   | 项目结束时间     | 通用名 | 剂型          | 规格  | 操作  |
| 1           | 20203110103840 | text01 | 2020-04-11               | 2020-04-17 | 2   | 2           | 2   | 填服  |
| 2           | 20203110103840 | text01 | 2020-04-11               | 2020-04-17 | 1   | 1           | 1   | 境报  |
| 3           | 20203111154522 | 测试111  | 2020-04-12               | 2020-04-30 | www | www         | www | 捕服  |
|             |                |        |                          |            | 点   | <b>占</b> 填报 | 产品具 | 体信息 |
|             |                |        |                          |            |     |             |     |     |
|             |                |        |                          |            |     |             |     |     |
|             |                |        |                          |            |     |             |     |     |
|             |                |        |                          |            |     |             |     |     |

产品信息分为产品基本信息和证件信息两类。

## (1) 产品基本信息

双击注册通用名后的文本框可选择已挂网的产品, 然后选择注册分类和是否国产。

| ■■ 产品基本信息 |                             |            | -        |
|-----------|-----------------------------|------------|----------|
| *目录通用名    | 2                           | *注册通用名     | 祛风止痛胶囊   |
| *目录剂型     | 2                           | *注观击说      | 時時間      |
| *目录规格     | 2                           | *注册规格      | 每粒装0.3g  |
| 目录备注      | 目录备注                        |            | li       |
| 商品名       | 商品名                         | *包装数量(转换比) | 54       |
| *最小制剂单位   | 粒                           | *包装单位      | 盦        |
| 包装        | 54粒/盒                       |            |          |
| 包装材质      | 包装材质                        |            |          |
| *注册分类     | ●化学药品 ●中成药或天然药 ●生物制品 ●其他类型語 | 药品         |          |
| *是否国产     |                             | 上南许可       | 持有人的有限公司 |

选择药品可以带出来对应的注册通用名、注册剂 型、注册规格、保证和包装材质等信息,这些信息是

# 不允许修改的;

| 信息 | 可按生产厂家/产品ID/注册    | 通用名 Q 査     | 询      |                       |       |                     |       |            |
|----|-------------------|-------------|--------|-----------------------|-------|---------------------|-------|------------|
| 序  | 生产厂家              | 挂网序号        | 产品ID   | 注册通用名                 | 注册剂型  | 注册规格                | 包装    | 包装材质       |
| 1  | 陕西步长制药有限公<br>司    | FJBYW00777  | 222976 | 祛风止痛胶<br>蜜            | 胶囊剂   | 每粒装0.3g             | 54粒/盒 |            |
| 2  | 山东鲁抗医药股份有<br>限公司  | FJBYW00712  | 223043 | 注射用哌拉<br>西林钠他唑<br>巴坦钠 | 普通粉针剂 | 2.25g               | 1支/瓶  | 抗生素玻璃<br>瓶 |
| 3  | 海南通用康力制药有<br>限公司  | FJBYW00714  | 223045 | 注射用哌拉<br>西林钠他唑<br>巴坦钠 | 冻干粉针剂 | 2.25g               | 1支/支  |            |
| 4  | 海南通用三洋药业有<br>限公司  | FJBYW00715  | 223046 | 注射用哌拉<br>西林钠他唑<br>巴坦钠 | 冻干粉针剂 | 2.25g               | 1瓶/瓶  |            |
| 5  | 广州白云山奇星药业<br>有限公司 | JBYW00750   | 200887 | 华佗再造丸                 | 浓缩丸   | 8g*12袋              | 12袋/盒 |            |
| 6  | Orion Corporation | FJBYW00886  | 223083 | 替莫唑胺胶<br>囊            | 胶囊剂   | 100mg               | 5粒/盒  |            |
| 7  | 云南佑生药业有限责<br>任公司  | FJBYW00734  | 222933 | 平眩胶囊                  | 胶囊剂   | 0.5g                | 30粒/盒 |            |
| 0  | 適诺(中国)制药有限公       | 51010100725 | 222024 | 葡萄糖酸钙                 |       | 10ml (含葡<br>菊糖酸钙0.6 | 12十(会 | PVC/PE复合   |

# (2) 证件信息

下。

如果是否国产选择进口,则需填写的证件信息如

| ■■ 证件信息              |          |                                    | -      |
|----------------------|----------|------------------------------------|--------|
| *批准文号                | 批准文号     | *药品本位码                             | 药品本位码  |
| *注册批件                | 上传文件     | *批件有效期                             | ···· 至 |
| 药品质量标准编号             | 药品质量标准编号 | 药品质量标准 (附件)                        | 上传文件   |
| *药品说明书PDF电子<br>版(附件) | 上传文件     | *山西省药品集中带量<br>采购产品申报表<br>(Excel格式) | 上传文件   |
| 进口药品注册证              | 上传文件     | *委托授权书                             | 上传文件   |

如果是否国产选择上市许可持有人,则需填写的 证件信息如下。

| ■ 证件信息                                              |                  |                                                            | -           |
|-----------------------------------------------------|------------------|------------------------------------------------------------|-------------|
| *批准文号                                               | 批准文号             | *药品本位码                                                     | 药品本位码       |
| *注册批件                                               | 上传文件             | *批件有效期                                                     | ● 至 ●       |
| *药品质量标准编号                                           | 药品质量标准编号         | *药品质量标准(附<br>件)                                            | 上传文件        |
| *药品说明书PDF电子<br>版(附件)                                | 上传文件             | *山西省药品集中带量<br>采购产品申报表<br>(Excel格式)                         | 上传文件        |
| 受托企业GM 选具                                           | 市许可持有人必填         | 受托企业GMP证书有效<br>期                                           |             |
| 受托企业GMP认证范围                                         |                  |                                                            |             |
| *受托生产企业关系说<br>明(附件)                                 | 上传文件             | *受托企业生产许可证<br>编号                                           | 委托企业生产许可证编号 |
| *受托企业生产许可证<br>(附件)                                  | 上传文件             | *受委托企业生产许可<br>证有效期                                         | <b>É E</b>  |
| *受托生产企业2018年<br>《中国医药统计年报<br>(综合册)》医药工业<br>主营业务收入排序 | ■无排名 请输入数字,不包含小数 | 受托生产企业2018年<br>《中国医药统计年报<br>(综合册)》医药工业<br>主营业务收入排序(附<br>件) | 上传文件        |

# (3) 保存和确认并提交

| *药品说明书PDF电子<br>版(附件)                                | 上传文件             | *山西省药品集中带量<br>采购产品申报表<br>(Excel格式)                         | 上传文件         |
|-----------------------------------------------------|------------------|------------------------------------------------------------|--------------|
| 受托企业GMP证书号                                          | GMP证书号           | 受托企业GMP证书有效<br>期                                           | ê <u>x</u> ê |
| 受托企业GMP认证范围                                         |                  |                                                            | h            |
| *受托生产企业关系说<br>明(附件)                                 | 上传文件             | *受托企业生产许可证<br>编号                                           | 委托企业生产许可证编号  |
| *受托企业生产许可证<br>(附件)                                  | 上传文件             | *受委托企业生产许可<br>证有效期                                         | * ¥ *        |
| *受托生产企业2018年<br>《中国医药统计年报<br>(综合册)》医药工业<br>主营业务收入排序 | ■无排名 请输入数字,不包含小数 | 受托生产企业2018年<br>《中国医药统计年报<br>(综合册)》医药工业<br>主营业务收入排序(附<br>件) | 上传文件         |
|                                                     | 保存               | 确认并提交                                                      |              |
|                                                     | 点击按钮保存           | 了或提交                                                       |              |

在填报过程中可点击"保存"按钮保存当前已填 报信息,所有信息都填完后点击"提交"按钮提交所 填信息。(信息提交完成之后当前信息不可修改)

## 2.2.2 投标未挂网产品资料上报

点击"投标未挂网产品资料上报"菜单进入页面, 在项目列表页面可看到本次招投项目。点击"填报" 按钮进入填报页面填写投标产品的具体信息。填报过 程中可随时点击"保存"按钮保存已填报信息,填报 完成后点击"提交"按钮提交信息。

| 页目列表 | 填报             |                     |                   |            |      |      |      |         |
|------|----------------|---------------------|-------------------|------------|------|------|------|---------|
| 项目信息 | 可按项目名称/项目的     | \$\$\$.500 <b>□</b> | 暴信息 可按通用名/规格/型号查询 | Q 重節       |      |      |      |         |
| 195  | 项目编号           | 项目名称                | 项目开始时间            | 项目结束时间     | 通用名  | 治り四日 | 规格   | 扬励化     |
| 1    | 20203110103840 | text01              | 2020-04-11        | 2020-04-17 | 2    | 2    | 2    | 104.052 |
| 2    | 20203110103840 | text01              | 2020-04-11        | 2020-04-17 |      | 1    | 1    | Sec. 10 |
| з    | 20203111154522 | 2013aC 1 1 1        | 2020-04-12        | 2020-04-30 | ~~~~ | ~~~~ | ~~~~ | 100.002 |

产品信息分为产品基本信息和证件信息两类。

#### (1) 产品基本信息

填写注册通用名、注册剂型和注册规格等基本信息, 然后选择注册分类和是否国产, 并选择生产企业。

| ■ 产品基本信息 |                             |            | -         |
|----------|-----------------------------|------------|-----------|
| *目录通用名   | 2                           | *注册通用名     | 注册通用名     |
| *目录剂型    | 2                           | *注册剂型      | 注册剂型      |
| *目录规格    | 2                           | *注册规格      | 注册规格      |
| 目录备注     | 目录备注                        |            | 1         |
| 商品名      | 商品名                         | *包装数量(转换比) | 包装数量(转换比) |
| *最小制剂单位  | 最小制剂单位                      | *包装单位      | 包装单位      |
| 包装       | 包装, 系统自动录入                  |            | Å         |
| 包装材质     | 包装材质                        |            |           |
| *注册分类    | ●化学药品 ●中成药或天然药 ●生物制品 ●其他类型系 | 药品         |           |
| *是否国产    | ●进口 ◎上市许可持有人                | *生产企业      | 生产企业      |

备注:上图框信息为双击选择。

## (2) 证件信息

如果是否国产选择进口,则需填写的证件信息 如下。

| ■■ 证件信息              |          |                                    | -     |
|----------------------|----------|------------------------------------|-------|
| *批准文号                | 批准文号     | *药品本位码                             | 药品本位码 |
| *注册批件                | 上传文件     | *批件有效期                             | 節 至   |
| 药品质量标准编号             | 药品质量标准编号 | 药品质量标准 (附件)                        | 上传文件  |
| *药品说明书PDF电子<br>版(附件) | 上传文件     | *山西省药品集中带量<br>采购产品申报表<br>(Excel格式) | 上传文件  |
| 进口药品注册证              | 上传文件     | *委托授权书                             | 上传文件  |

如果是否国产选择上市许可持有人,则需填写的 证件信息如下。

| ■ 证件信息                                              |                  |                                                            | -            |
|-----------------------------------------------------|------------------|------------------------------------------------------------|--------------|
| *批准文号                                               | 批准文号             | *药品本位码                                                     | 药品本位码        |
| *注册批件                                               | 上传文件             | *批件有效期                                                     | ۵<br>۲       |
| *药品质量标准编号                                           | 药品质量标准编号         | *药品质量标准(附<br>件)                                            | 上传文件         |
| *药品说明书PDF电子<br>版(附件)                                | 上传文件             | *山西省药品集中带量<br>采购产品申报表<br>(Excel格式)                         | 上传文件         |
| <sub>受托企业GM</sub> 选上                                | 市许可持有人必填         | 受托企业GMP证书有效<br>期                                           | <b>2</b>     |
| 受托企业GMP认证范围                                         |                  |                                                            | h            |
| *受托生产企业关系说<br>明(附件)                                 | 上传文件             | *受托企业生产许可证<br>编号                                           | 委托企业生产许可证编号  |
| *受托企业生产许可证<br>(附件)                                  | 上传文件             | *受委托企业生产许可<br>证有效期                                         | <b>É E É</b> |
| *受托生产企业2018年<br>《中国医药统计年报<br>(综合册)》医药工业<br>主营业务收入排序 | ■无排名 请输入数字,不包含小数 | 受托生产企业2018年<br>《中国医药统计年报<br>(综合册)》医药工业<br>主营业务收入排序(附<br>件) | 上传文件         |

# (3) 保存和确认并提交

| *药品说明书PDF电子<br>版(附件)                                | 上传文件            | *山西省药品集中带量<br>采购产品申报表<br>(Excel格式)                         | 上传文件        |
|-----------------------------------------------------|-----------------|------------------------------------------------------------|-------------|
| 受托企业GMP证书号                                          | GMP证书号          | 受托企业GMP证书有效<br>期                                           | <b>е</b>    |
| 受托企业GMP认证范围                                         |                 |                                                            |             |
| *受托生产企业关系说<br>明 (附件)                                | 上传文件            | *受托企业生产许可证<br>编号                                           | 委托企业生产许可证编号 |
| *受托企业生产许可证<br>(附件)                                  | 上传文件            | *受委托企业生产许可<br>证有效期                                         |             |
| *受托生产企业2018年<br>《中国医药统计年报<br>(综合册)》医药工业<br>主营业务收入排序 | 无排名 请输入数字,不包含小数 | 受托生产企业2018年<br>《中国医药统计年报<br>(综合册)》医药工业<br>主营业务收入排序(附<br>件) | 上传文件        |
|                                                     | 保存              | 确认并提交                                                      |             |

点击按钮保存或提交

在填报过程中可点击"保存"按钮保存当前已填 报信息,所有信息都填完后点击"提交"按钮提交所 填信息。(信息提交完成之后当前信息不可修改)

## 2.2.3 投标产品资料管理

点击"投标产品资料管理"菜单进入页面,可看到 已经提交的产品,点击"查看"按钮可查看产品的详 细信息,并可查看审核记录并对审核不通过的产品信 息进行修改,修改后再次提交审核。该页面支持目录 剂型、目录规格等条件进行查询。

| 投标产品<br>项目产品      | 资料管理<br>列表 ;                | 产品信息             |        | _                     |                                       | 查询 | ]条( | <b>‡</b>   |         |       |      |          |              |
|-------------------|-----------------------------|------------------|--------|-----------------------|---------------------------------------|----|-----|------------|---------|-------|------|----------|--------------|
| 日录通所<br>产品<br>投标( | 甲名 可按通<br>品ID 可产品<br>企业 可容易 | i用名查询<br>iID查询   |        | 目录规格<br>是否已挂网<br>牛产厂家 | 可按规格                                  | 查询 | •   | 目录剂型<br>状态 | 可目录剂型查询 | •     |      |          |              |
| 序                 | 投标企业                        | 生产厂家             | 产品ID   | 通用名                   | ····································· | 规格 | 最   | 小制剂单位      | 包装单位    | 是否已挂网 | 产品类型 | 状态       | 操作           |
| 1                 | 北京润美康<br>医药有限公<br>司         | 山东鲁抗医药股<br>份有限公司 | 223043 | 2                     | 2                                     | 2  |     | 支          | 瓶       | 是     | 进口   | 等待初<br>审 | 直看           |
|                   |                             |                  |        |                       |                                       |    |     |            |         | 点     | も査看さ | - 品详纠    | <b>,</b> 田信息 |

# 查看可看到如下具体信息:

| 当前状态:等待            | 初审                              |                        |            |  |  |  |  |  |  |
|--------------------|---------------------------------|------------------------|------------|--|--|--|--|--|--|
| ■ 产品基本信息           |                                 |                        | -          |  |  |  |  |  |  |
| *目录通用名             | 2                               | *注册通用名                 | 伊曲康唑胶囊     |  |  |  |  |  |  |
| *目录剂型              | 2                               | *注册剂型                  | 胶囊剂        |  |  |  |  |  |  |
| *目录规格              | 2                               | *注册规格                  | 0.1g       |  |  |  |  |  |  |
| 目录备注               |                                 |                        | //         |  |  |  |  |  |  |
| 商品名                | 易启康                             | *包装数量(转换比)             | 14         |  |  |  |  |  |  |
| *最小制剂单位            | 粒                               | *包装单位                  | 盦          |  |  |  |  |  |  |
| 包装                 | 14粒/盒                           |                        |            |  |  |  |  |  |  |
| 包装材质               |                                 |                        |            |  |  |  |  |  |  |
| *注册分类              | 主册分类   化学药品 中成药或天然药 生物制品 其他类型药品 |                        |            |  |  |  |  |  |  |
| *是否国产              | ● 国产 ●上市许可持有人                   | 生产企业                   | 成都倍特药业有限公司 |  |  |  |  |  |  |
| 是否受上市许可持有人<br>委托生产 | <b></b>                         | 上市许可持有人委托投<br>标授权书(附件) |            |  |  |  |  |  |  |

|                      |        |      | _  |                                    |                   |            |
|----------------------|--------|------|----|------------------------------------|-------------------|------------|
| 序                    | 审核人    | 审核状态 |    | 审核意见                               |                   | 审核时间       |
| ■ 审核记录               |        |      |    |                                    |                   |            |
|                      |        |      | 保存 | 确认并提交                              |                   |            |
| GMP证书有效期             | Ê      | 至    | Ê  | GMP认证范围                            |                   |            |
| GMP证书号               |        |      |    | 是否委托其他生产企业                         | ●否 <sup>●</sup> 是 |            |
|                      |        |      |    | (EXCENSI)                          |                   |            |
| *药品说明书PDF电子<br>版(附件) | 2      |      |    | *山西省药品集中带量<br>采购产品申报表<br>(Excel格式) | X                 |            |
| *药品质量标准编号            | 243241 |      |    | *药品质量标准(附<br>件)                    |                   |            |
| *注册批件                |        |      |    | *批件有效期                             | 2020-04-: 🗰 至     | 2020-10-24 |
| *批准文号                | 32343  |      |    | *药品本位码                             | 23423             |            |

三、进口药品国内分包装企业信息填报操作流程

## 1、登录

打开山西省药械采购新平台 (http://1.71.190.141:3000/),输入用户名和密码, 点击登录按钮即可登录本平台。

| ・ 本平台建议使用360浏览器、谷歌浏览器、火狐浏览器 マンショー |        |
|-----------------------------------|--------|
|                                   | 0      |
| WELCOME                           |        |
| 用户名密码登录 CA登录                      |        |
| ▲ <sub>用户名</sub>                  |        |
| ▲ 密码                              | 710/ 1 |
| · 法结合 》 经分证发程                     |        |

**非大大法**。

# 登录完成后,可看到如下菜单:

| 🕒 带量采购管理系统  | 首页   |    |          |    |        | ≣- |
|-------------|------|----|----------|----|--------|----|
| ■ 信息填报      | 待办事项 |    |          |    | 当月采购金额 |    |
| 企业信息填报      |      |    |          |    |        |    |
| 投标已挂网产品资料上报 |      |    |          |    |        |    |
| 投标未挂网产品资料上报 |      |    |          |    | 当月配送金额 |    |
| 投标产品资料管理    |      |    |          |    |        |    |
|             |      |    |          |    | 合同变更公告 | 更多 |
|             |      |    |          |    |        |    |
|             | 通知公告 | 更多 | 城市药品集中采购 | 更多 |        |    |
|             |      |    |          |    |        |    |
|             |      |    |          |    |        |    |
|             |      |    |          |    | 评价公示   | 更多 |
|             |      |    |          |    |        |    |
|             |      |    |          |    |        |    |
|             |      |    |          |    |        |    |

#### 2、信息填报

信息填报包括企业基本信息填报和企业产品资料填 报;

#### 2.1 企业信息填报

企业第一次登录后,需填报企业信息,包括企业基本信息、企业营业执照、生产许可证、法定代表人信息和被授权人信息。在填报过程中可点击"保存"按钮保存当前已填报信息,所有信息都填完后点击"提交"按钮提交所填信息。

### (1) 企业基本信息

|                                               |                       |         | -      |
|-----------------------------------------------|-----------------------|---------|--------|
| 是否上市许可持有                                      | □是                    | 企业类型    | 进口分包装  |
| 企业名称                                          | 华北制药河北华民药业有限责任公司      | 企业曾用名   | 企业曾用名  |
| *注册资本(万元)                                     | 请输入数字,可包含两位小数         | *企业联系电话 | 企业联系电话 |
| *所在地区                                         | T T                   | *注册地址   | 注册地址   |
| *2018年《中国医药统<br>计年报(综合册)》医<br>药工业主营业务收入排<br>序 | □ 无排名 请输入500以内数字,不包含小 | 排名附件    | 上传文件   |
| *上一年度纳税额(万<br>元)                              | 请输入数字,可包含两位小数         | *企业简介   | 企业简介   |

备注:

A、企业需选择是否是上市许可持有人;

B、若企业2018年《中国医药统计年报(综合册)》医药工业主营业务收入排序在前500名,则填写具体排名并上传排名附件,否则选择无排名。

## (2) 企业营业执照

| ## 企业营业执照         - |      |                   |                                          |  |
|---------------------|------|-------------------|------------------------------------------|--|
| *是否三证合一             | ☑ 是  | *注册号/统一社会信用<br>代码 | 123456                                   |  |
| *企业营业执照(附件)         | 上传文件 | *营业执照经营期限         | ★ 100 100 100 100 100 100 100 100 100 10 |  |
| 税务登记证(附件)           | 上传文件 | 组织机构代码证(附件)       | 上传文件                                     |  |
| *集中带量采购申报函          | 上传文件 | *药品申报企业承诺函        | 上传文件                                     |  |

备注:

如果是否三证合一选择是,需要上传营业执照 (附件),不需要上传税务登记证(附件)和组织 机构代码证(附件),否则三个证件都需要上传。

# (3) 药品生产许可证、法定代表人信息和被授权人信 息

| ■■ 生产许可证           |                              |                   | -                                                                                                    |
|--------------------|------------------------------|-------------------|----------------------------------------------------------------------------------------------------|
| *生产许可证编号           | 生产许可证编号                      | *生产许可证(附件)        | 上传文件                                                                                                    |
| *生产许可证有效期至         | <b>m</b>                     |                   |                                                                                                    |
| ■ 法定代表人信息          |                              |                   | -                                                                                                    |
| *法人代表人姓名           | 法人代表人姓名                      | *法定代表人手机          | 法定代表人手机                                                                                                    |
| *法定代表人证件类型         | 居民身份证                        | *法定代表人证件号码        | 法定代表人证件号码                                                                                                    |
| *法定代表人证件有效<br>期    | 前         前         上期有<br>效 | *证件扫描件(附件)        | 上传文件                                                                                                    |
| ■ 被授权人信息           |                              |                   | -                                                                                                    |
| *被授权人姓名            | 被授权人姓名                       | *被授权人Email        | 被授权人Email                                                                                                    |
| *被授权人手机            | 被授权人手机                       | *被授权人证件类型         | 居民身份证                                                                                                    |
| *被授权人证件号码          | 被授权人证件号码                     | *被授权人证件有效期        | ★ King<br>☆ Xing<br>☆ Xing |
| *被授权人证件扫描件<br>(附件) | 上传文件                         | *法定代表人授权书(附<br>件) | 上传文件                                                                                                    |

以上信息必须填写完整,否则不能保存;

#### (5) 保存和提交

| *被授权人姓名            | 被授权人姓名   | *被授权人Email        | 被授权人Email |  |
|--------------------|----------|-------------------|-----------|--|
| *被授权人手机            | 被授权人手机   | *被授权人证件类型         | 居民身份证     |  |
| *被授权人证件号码          | 被授权人证件号码 | *被授权人证件有效期        | 前数        |  |
| *被授权人证件扫描件<br>(附件) | 上传文件     | *法定代表人授权书(附<br>件) | 上传文件      |  |
| (47) (50)          |          |                   |           |  |

在填报过程中可点击"保存"按钮保存当前已填 报信息,所有信息都填完后点击"提交"按钮提交所 填信息,信息提交完成之后当前信息不可修改。同时, 企业可在页面的下方查看审核记录。

| ■■ 审核记录 | ■ <b>■</b> 审核记录 — |      |      |      |  |  |  |
|---------|-------------------|------|------|------|--|--|--|
| 序       | 审核人               | 审核状态 | 审核意见 | 审核时间 |  |  |  |
| 审核记录信息  |                   |      |      |      |  |  |  |
|         |                   |      |      |      |  |  |  |

注意:必须提交企业信息后才能开始填报产品信息。

#### 2.2 产品资料信息填报

产品资料信息填报包括投标已挂网资料上报和未挂 网产品资料上报。已挂网产品是指企业申报品种已在 我省药械采购平台中挂网,企业可直接选择对应品种 填报。未挂网产品是指企业申报品种未在我省采购平 台挂网,企业需手动填写符合申报条件的品种进行填报。

#### 2.2.1 投标已挂网产品资料上报

点击"投标已挂网产品资料上报"菜单进入页面, 在项目列表页面可看到本次招投项目。点击"填报" 按钮进入填报页面填写投标产品的具体信息。填报过 程中可随时点击"保存"按钮保存已填报信息,填报 完成后点击"提交"按钮提交信息。

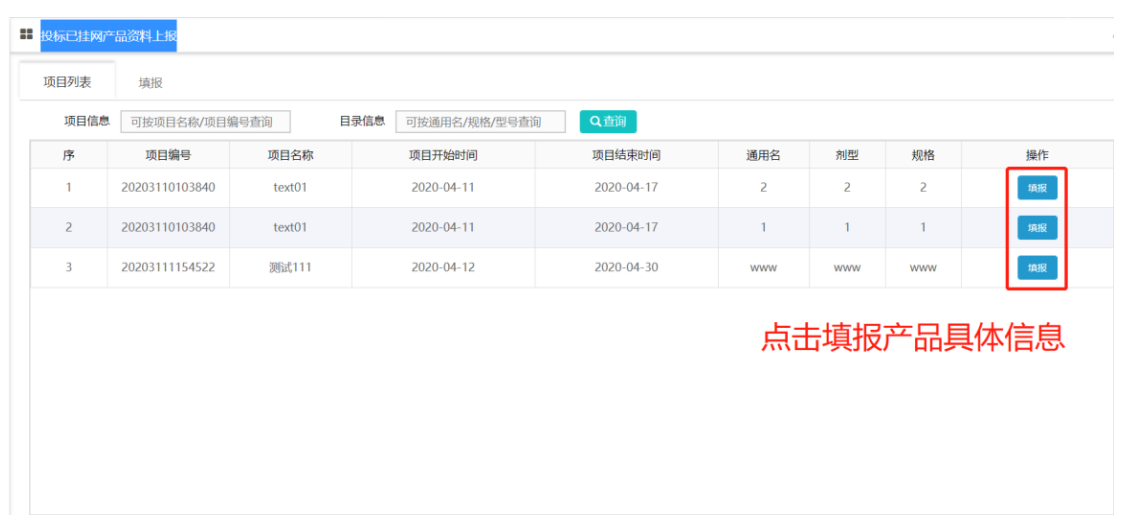

产品信息分为产品基本信息和证件信息两类。

#### (1) 产品基本信息

双击注册通用名后的文本框可选择已挂网的产品, 然后选择注册分类和是否国产。

| ■ 产品基本信息           |                            |                        | -                |
|--------------------|----------------------------|------------------------|------------------|
| *目录通用名             | 2                          | *注册通用名                 | 注册通用名            |
| *目录剂型              | 2                          | 双击选择                   |                  |
| *目录规格              | 2                          | *注册规格                  | 注册规格             |
| 目录备注               | 目录备注                       |                        | //               |
| 商品名                | 商品名                        | *包装数量(转换比)             | 包装数量(转换比)        |
| *最小制剂单位            | 最小制剂单位                     | *包装单位                  | 包装单位             |
| 包装                 | 包装                         |                        | //               |
| 包装材质               | 包装材质                       |                        |                  |
| *注册分类              | ●化学药品 ●中成药或天然药 ●生物制品 ●其他类型 | 药品                     |                  |
| *是否国产              |                            | ¥是苦国产                  | 华北制药河北华民药业有限责任公司 |
| 是否受上市许可持有人<br>委托生产 |                            | 上市许可持有人委托投<br>标授权书(附件) | 上传文件             |

选择药品可以带出来对应的注册通用名、注册剂 型、注册规格、保证和包装材质等信息,这些信息是 不允许修改的;

| 信息 | 可按生产厂家/产品ID/注册    | 通用名 Q査     | 询      |                       |       |                     |       |            |
|----|-------------------|------------|--------|-----------------------|-------|---------------------|-------|------------|
| 序  | 生产厂家              | 挂网序号       | 产品ID   | 注册通用名                 | 注册剂型  | 注册规格                | 包装    | 包装材质       |
| 1  | 陕西步长制药有限公<br>司    | FJBYW00777 | 222976 | 祛风止痛胶<br>囊            | 胶囊剂   | 每粒装0.3g             | 54粒/盒 |            |
| 2  | 山东鲁抗医药股份有<br>限公司  | FJBYW00712 | 223043 | 注射用哌拉<br>西林钠他唑<br>巴坦钠 | 普通粉针剂 | 2.25 <u>g</u>       | 1支/瓶  | 抗生素玻璃<br>瓶 |
| 3  | 海南通用康力制药有<br>限公司  | FJBYW00714 | 223045 | 注射用哌拉<br>西林钠他唑<br>巴坦钠 | 冻干粉针剂 | 2.25 <u>g</u>       | 1支/支  |            |
| 4  | 海南通用三洋药业有<br>限公司  | FJBYW00715 | 223046 | 注射用哌拉<br>西林钠他唑<br>巴坦钠 | 冻干粉针剂 | 2.25g               | 1瓶/瓶  |            |
| 5  | 广州白云山奇星药业<br>有限公司 | JBYW00750  | 200887 | 华佗再造丸                 | 浓缩丸   | 8g*12袋              | 12袋/盒 |            |
| 6  | Orion Corporation | FJBYW00886 | 223083 | 替莫唑胺胶<br>囊            | 胶囊剂   | 100mg               | 5粒/盒  |            |
| 7  | 云南佑生药业有限责<br>任公司  | FJBYW00734 | 222933 | 平眩胶囊                  | 胶囊剂   | 0.5g                | 30粒/盒 |            |
|    | 海诺(山国)制药有限公       |            |        | 南荷塘秘征                 |       | 10ml (含葡<br>萄糖酸症0.6 |       | DV/C/DE信名  |

备注:如果是否国产选择国产则需选择是否受上市

许可持有人委托生产投标并上传附件。

(2) 证件信息

如果是否国产选择国产并且是否受上市许可持 有人委托生产投标选择是,则需填写的证件信息如 下。

| ■ 证件信息               |          |                                    | -                                     |
|----------------------|----------|------------------------------------|---------------------------------------|
| *批准文号                | 批准文号     | *药品本位码                             | 药品本位码                                 |
| *注册批件                | 上传文件     | *批件有效期                             | · · · · · · · · · · · · · · · · · · · |
| *药品质量标准编号            | 药品质量标准编号 | *药品质量标准(附<br>件)                    | 上传文件                                  |
| *药品说明书PDF电子<br>版(附件) | 上传文件     | *山西省药品集中带量<br>采购产品申报表<br>(Excel格式) | 上传文件                                  |
| GMP证书号               | GMP证书号   | 是否委托其他生产企业                         | ●否 <sup>●</sup> 是                     |
| GMP证书有效期             | <b>至</b> | GMP认证范围                            |                                       |

如果是否国产选择国产并且是否受上市许可持 有人委托生产投标选择否,则需在填写证件信息时 选择是否委托其他生产企业。

| ■ 证件信息                        |          |                                    | -                                     |
|-------------------------------|----------|------------------------------------|---------------------------------------|
| *批准文号                         | 批准文号     | *药品本位码                             | 药品本位码                                 |
| *注册批件                         | 上传文件     | *批件有效期                             | ····································· |
| *药品质量标准编号                     | 药品质量标准编号 | *药品质量标准(附<br>件)                    | 上传文件                                  |
| *药品说明书 <b>PDF</b> 电子<br>版(附件) | 上传文件     | *山西省药品集中带量<br>采购产品申报表<br>(Excel格式) | 上传文件                                  |
| GMP证书号                        | GMP证书号   | 是否委托其他生产企业                         | ●香◎星 选择否                              |
| GMP证书有效期                      |          | GMP认证范围                            |                                       |

| ■■ 证件信息                       |             |                                    | -                                     |
|-------------------------------|-------------|------------------------------------|---------------------------------------|
| *批准文号                         | 批准文号        | *药品本位码                             | 药品本位码                                 |
| *注册批件                         | 上传文件        | *批件有效期                             | ····································· |
| *药品质量标准编号                     | 药品质量标准编号    | *药品质量标准(附<br>件)                    | 上传文件                                  |
| *药品说明书 <b>PDF</b> 电子<br>版(附件) | 上传文件        | *山西省药品集中带量<br>采购产品申报表<br>(Excel格式) | 上传文件                                  |
| GMP证书号                        | GMP证书号      | 是否委托其他生产企业                         | ●索●』 选择是                              |
| GMP证书有效期                      | <b>首</b> 至  | GMP认证范围                            |                                       |
| *被委托企业                        | 被委托企业       | 被委托企业GMP                           | 被委托企业GMP                              |
| 被委托企业GMP证书有<br>效期             | ● 至 ●       | 被委托企业GMP认证范<br>围                   | 1                                     |
| *被委托企业生产许可<br>证编号             | 委托企业生产许可证编号 | *被委托企业生产许可<br>证(附件)                | 上传文件                                  |
| *被委托企业生产许可<br>证有效期            | ۲<br>۲      |                                    |                                       |

如果是否国产选择进口分包,则需在填写证件信息时选择是否委托其他生产企业。

| ■ 证件信息                        |          |                                    | -     |
|-------------------------------|----------|------------------------------------|-------|
| *批准文号                         | 批准文号     | *药品本位码                             | 药品本位码 |
| *注册批件                         | 上传文件     | *批件有效期                             |       |
| 药品质量标准编号                      | 药品质量标准编号 | 药品质量标准 (附件)                        | 上传文件  |
| *药品说明书 <b>PDF</b> 电子<br>版(附件) | 上传文件     | *山西省药品集中带量<br>采购产品申报表<br>(Excel格式) | 上传文件  |
| 进口药品注册证                       | 上传文件     | *委托授权书                             | 上传文件  |
| GMP证书号                        | GMP证书号   | 是否委托其他生产企业                         | ●क●』  |
| GMP证书有效期                      |          | GMP认证范围                            |       |

| ■ 证件信息               |             |                                    | -        |
|----------------------|-------------|------------------------------------|----------|
| *批准文号                | 批准文号        | *药品本位码                             | 药品本位码    |
| *注册批件                | 上传文件        | *批件有效期                             | ● 至      |
| 药品质量标准编号             | 药品质量标准编号    | 药品质量标准 (附件)                        | 上传文件     |
| *药品说明书PDF电子<br>版(附件) | 上传文件        | *山西省药品集中带量<br>采购产品申报表<br>(Excel格式) | 上传文件     |
| 进口药品注册证              | 上传文件        | *委托授权书                             | 上传文件     |
| GMP证书号               | GMP证书号      | 是否委托其他生产企业                         | ●☞●』 选择是 |
| GMP证书有效期             | ۵<br>۲      | GMP认证范围                            |          |
| *被委托企业               | 被委托企业       | 被委托企业GMP                           | 被委托企业GMP |
| 被委托企业GMP证书有<br>效期    | <b>音</b> 至  | 被委托企业GMP认证范<br>围                   |          |
| *被委托企业生产许可<br>证编号    | 委托企业生产许可证编号 | *被委托企业生产许可<br>证(附件)                | 上传文件     |
| *被委托企业生产许可<br>证有效期   | 至           |                                    |          |

# 如果是否国产选择上市许可持有人,则需填写的证件信息如下。

| ■■ 证件信息                                             |                  |                                                            | -                            |
|-----------------------------------------------------|------------------|------------------------------------------------------------|------------------------------|
| *批准文号                                               | 批准文号             | *药品本位码                                                     | 药品本位码                        |
| *注册批件                                               | 上传文件             | *批件有效期                                                     | ● 至                          |
| *药品质量标准编号                                           | 药品质量标准编号         | *药品质量标准(附<br>件)                                            | 上传文件                         |
| *药品说明书 <b>PDF</b> 电子<br>版(附件)                       | 上传文件             | *山西省药品集中带量<br>采购产品申报表<br>(Excel格式)                         | 上传文件                         |
| 受托企业GMP证书号                                          | GMP证书号           | 受托企业GMP证书有效<br>期                                           | <ul><li><b>●</b> 至</li></ul> |
| 受托企业GMP认证范围                                         |                  |                                                            |                              |
| *受托生产企业关系说<br>明(附件)                                 | 上传文件             | *受托企业生产许可证<br>编号                                           | 委托企业生产许可证编号                  |
| *受托企业生产许可证<br>(附件)                                  | 上传文件             | *受委托企业生产许可<br>证有效期                                         |                              |
| *受托生产企业2018年<br>《中国医药统计年报<br>(综合册)》医药工业<br>主营业务收入排序 | ■无排名 请输入数字,不包含小数 | 受托生产企业2018年<br>《中国医药统计年报<br>(综合册)》医药工业<br>主营业务收入排序(附<br>件) | 上传文件                         |

# (3) 保存和确认并提交

| *药品说明书PDF电子<br>版(附件)                                | 上传文件            | *山西省药品集中带量<br>采购产品申报表<br>(Excel格式)                         | 上传文件        |
|-----------------------------------------------------|-----------------|------------------------------------------------------------|-------------|
| 受托企业GMP证书号                                          | GMP证书号          | 受托企业GMP证书有效<br>期                                           | ۵<br>۲      |
| 受托企业GMP认证范围                                         |                 |                                                            |             |
| *受托生产企业关系说<br>明(附件)                                 | 上传文件            | *受托 <u>企业生</u> 产许可证<br>编号                                  | 委托企业生产许可证编号 |
| *受托企业生产许可证<br>(附件)                                  | 上传文件            | *受委托企业生产许可<br>证有效期                                         | <b>至</b>    |
| *受托生产企业2018年<br>《中国医药统计年报<br>(综合册)》医药工业<br>主营业务收入排序 | 无排名 请输入数字,不包含小数 | 受托生产企业2018年<br>《中国医药统计年报<br>(综合册)》医药工业<br>主营业务收入排序(附<br>件) | 上传文件        |
|                                                     | 保存              | 确认并提交                                                      |             |

点击按钮保存或提交

在填报过程中可点击"保存"按钮保存当前已填 报信息,所有信息都填完后点击"提交"按钮提交所 填信息。(信息提交完成之后当前信息不可修改)

#### 2.2.2 投标未挂网产品资料上报

点击"投标未挂网产品资料上报"菜单进入页面, 在项目列表页面可看到本次招投项目。点击"填报" 按钮进入填报页面填写投标产品的具体信息。填报过 程中可随时点击"保存"按钮保存已填报信息,填报 完成后点击"提交"按钮提交信息。

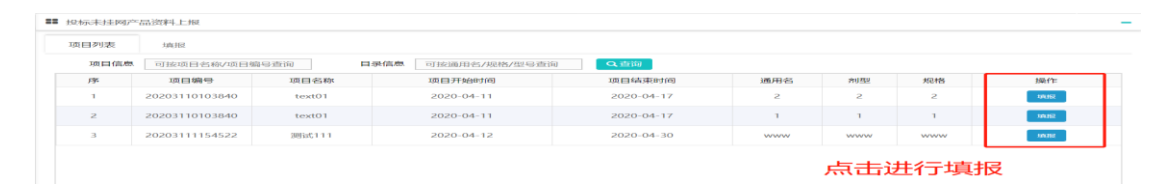

产品信息分为产品基本信息和证件信息两类。

#### (1) 产品基本信息

填写注册通用名、注册剂型和注册规格等基本信

息,然后选择注册分类和是否国产,并选择生产企 业。

| ▋】 产品基本信息          |                              |                        | -                |  |  |
|--------------------|------------------------------|------------------------|------------------|--|--|
| *目录通用名             | 2                            | *注册通用名                 | 注册通用名            |  |  |
| *目录剂型              | 2                            | *注册剂型                  | 注册剂型             |  |  |
| *目录规格              | 2                            | *注册规格                  | 注册规格             |  |  |
| 目录备注               | 目录备注                         |                        |                  |  |  |
| 商品名                | 商品名                          | *包装数量(转换比)             | 包装数量(转换比)        |  |  |
| *最小制剂单位            | 最小制剂单位                       | *包装单位                  | 包装单位             |  |  |
| 包装                 | 包装,系统自动录入 //                 |                        |                  |  |  |
| 包装材质               | 包装材质                         |                        |                  |  |  |
| *注册分类              | ●化学药品 ◎中成药或天然药 ◎生物制品 ◎其他类型药品 |                        |                  |  |  |
| *是否国产              | ●国产 ●进口分包装 ●上市许可持有人          | 生产企业                   | 华北制药河北华民药业有限责任公司 |  |  |
| 是否受上市许可持有人<br>委托生产 | 一是                           | 上市许可持有人委托投<br>标授权书(附件) | 上传文件             |  |  |

备注:上图框信息为双击选择。如果是否国产选择 国产,则生产企业为自身,且需选择是否受上市许 可持有人委托生产投标并上传附件;若选择进口分 包装或上市许可持有人,则需双击选择。

(2) 证件信息

如果是否国产选择国产并且是否受上市许可 持有人委托生产投标选择是,则需填写的证件信息 如下。

| ■ 证件信息                        |          |                                    | -                     |
|-------------------------------|----------|------------------------------------|-----------------------|
| *批准文号                         | 批准文号     | *药品本位码                             | 药品本位码                 |
| *注册批件                         | 上传文件     | *批件有效期                             | <ul><li>● 至</li></ul> |
| *药品质量标准编号                     | 药品质量标准编号 | *药品质量标准(附<br>件)                    | 上传文件                  |
| *药品说明书 <b>PDF</b> 电子<br>版(附件) | 上传文件     | *山西省药品集中带量<br>采购产品申报表<br>(Excel格式) | 上传文件                  |
| GMP证书号                        | GMP证书号   | 是否委托其他生产企业                         | ●否 ◎是                 |
| GMP证书有效期                      | ۲        | GMP认证范围                            |                       |

如果是否国产选择国产并且是否受上市许可 持有人委托生产投标选择否,则需在填写证件信息 时选择是否委托其他生产企业。

| ■ 证件信息                        |          |                                    | -        |
|-------------------------------|----------|------------------------------------|----------|
| *批准文号                         | 批准文号     | *药品本位码                             | 药品本位码    |
| *注册批件                         | 上传文件     | *批件有效期                             | ● 至 ●    |
| *药品质量标准编号                     | 药品质量标准编号 | *药品质量标准(附<br>件)                    | 上传文件     |
| *药品说明书 <b>PDF</b> 电子<br>版(附件) | 上传文件     | *山西省药品集中带量<br>采购产品申报表<br>(Excel格式) | 上传文件     |
| GMP证书号                        | GMP证书号   | 是否委托其他生产企业                         | ●素◎』。选择否 |
| GMP证书有效期                      |          | GMP认证范围                            |          |

| ■■ 证件信息                       |             |                                    | -                                     |
|-------------------------------|-------------|------------------------------------|---------------------------------------|
| *批准文号                         | 批准文号        | *药品本位码                             | 药品本位码                                 |
| *注册批件                         | 上传文件        | *批件有效期                             | ····································· |
| *药品质量标准编号                     | 药品质量标准编号    | *药品质量标准(附<br>件)                    | 上传文件                                  |
| *药品说明书 <b>PDF</b> 电子<br>版(附件) | 上传文件        | *山西省药品集中带量<br>采购产品申报表<br>(Excel格式) | 上传文件                                  |
| GMP证书号                        | GMP证书号      | 是否委托其他生产企业                         | ●索●』 选择是                              |
| GMP证书有效期                      | <b>會</b> 至  | GMP认证范围                            |                                       |
| *被委托企业                        | 被委托企业       | 被委托企业GMP                           | 被委托企业GMP                              |
| 被委托企业GMP证书有<br>效期             | ● 至 ●       | 被委托企业GMP认证范<br>围                   | 1                                     |
| *被委托企业生产许可<br>证编号             | 委托企业生产许可证编号 | *被委托企业生产许可<br>证(附件)                | 上传文件                                  |
| *被委托企业生产许可<br>证有效期            | ۲<br>۲      |                                    |                                       |

如果是否国产选择进口分包,则需在填写证件信息时选择是否委托其他生产企业。

| ■ 证件信息                        |          |                                    | -     |
|-------------------------------|----------|------------------------------------|-------|
| *批准文号                         | 批准文号     | *药品本位码                             | 药品本位码 |
| *注册批件                         | 上传文件     | *批件有效期                             |       |
| 药品质量标准编号                      | 药品质量标准编号 | 药品质量标准 (附件)                        | 上传文件  |
| *药品说明书 <b>PDF</b> 电子<br>版(附件) | 上传文件     | *山西省药品集中带量<br>采购产品申报表<br>(Excel格式) | 上传文件  |
| 进口药品注册证                       | 上传文件     | *委托授权书                             | 上传文件  |
| GMP证书号                        | GMP证书号   | 是否委托其他生产企业                         | ●क●』  |
| GMP证书有效期                      |          | GMP认证范围                            |       |

| ■ 证件信息               |             |                                    | -        |
|----------------------|-------------|------------------------------------|----------|
| *批准文号                | 批准文号        | *药品本位码                             | 药品本位码    |
| *注册批件                | 上传文件        | *批件有效期                             | ● 至      |
| 药品质量标准编号             | 药品质量标准编号    | 药品质量标准 (附件)                        | 上传文件     |
| *药品说明书PDF电子<br>版(附件) | 上传文件        | *山西省药品集中带量<br>采购产品申报表<br>(Excel格式) | 上传文件     |
| 进口药品注册证              | 上传文件        | *委托授权书                             | 上传文件     |
| GMP证书号               | GMP证书号      | 是否委托其他生产企业                         | ●☞●』 选择是 |
| GMP证书有效期             | ۵<br>۲      | GMP认证范围                            |          |
| *被委托企业               | 被委托企业       | 被委托企业GMP                           | 被委托企业GMP |
| 被委托企业GMP证书有<br>效期    | <b>音</b> 至  | 被委托企业GMP认证范<br>围                   |          |
| *被委托企业生产许可<br>证编号    | 委托企业生产许可证编号 | *被委托企业生产许可<br>证(附件)                | 上传文件     |
| *被委托企业生产许可<br>证有效期   | 至           |                                    |          |

# 如果是否国产选择上市许可持有人,则需填写的证件信息如下。

| ■■ 证件信息                                             |                  |                                                            | -                            |
|-----------------------------------------------------|------------------|------------------------------------------------------------|------------------------------|
| *批准文号                                               | 批准文号             | *药品本位码                                                     | 药品本位码                        |
| *注册批件                                               | 上传文件             | *批件有效期                                                     | ● 至                          |
| *药品质量标准编号                                           | 药品质量标准编号         | *药品质量标准(附<br>件)                                            | 上传文件                         |
| *药品说明书 <b>PDF</b> 电子<br>版(附件)                       | 上传文件             | *山西省药品集中带量<br>采购产品申报表<br>(Excel格式)                         | 上传文件                         |
| 受托企业GMP证书号                                          | GMP证书号           | 受托企业GMP证书有效<br>期                                           | <ul><li><b>●</b> 至</li></ul> |
| 受托企业GMP认证范围                                         |                  |                                                            |                              |
| *受托生产企业关系说<br>明(附件)                                 | 上传文件             | *受托企业生产许可证<br>编号                                           | 委托企业生产许可证编号                  |
| *受托企业生产许可证<br>(附件)                                  | 上传文件             | *受委托企业生产许可<br>证有效期                                         |                              |
| *受托生产企业2018年<br>《中国医药统计年报<br>(综合册)》医药工业<br>主营业务收入排序 | ■无排名 请输入数字,不包含小数 | 受托生产企业2018年<br>《中国医药统计年报<br>(综合册)》医药工业<br>主营业务收入排序(附<br>件) | 上传文件                         |

# (3) 保存和确认并提交

| *药品说明书PDF电子<br>版(附件)                                | 上传文件            | *山西省药品集中带量<br>采购产品申报表<br>(Excel格式)                         | 上传文件        |
|-----------------------------------------------------|-----------------|------------------------------------------------------------|-------------|
| 受托企业GMP证书号                                          | GMP证书号          | 受托企业GMP证书有效<br>期                                           | ۵<br>۲      |
| 受托企业GMP认证范围                                         |                 |                                                            |             |
| *受托生产企业关系说<br>明(附件)                                 | 上传文件            | *受托企业生产许可证<br>编号                                           | 委托企业生产许可证编号 |
| *受托企业生产许可证<br>(附件)                                  | 上传文件            | *受委托企业生产许可<br>证有效期                                         | <b>至</b>    |
| *受托生产企业2018年<br>《中国医药统计年报<br>(综合册)》医药工业<br>主营业务收入排序 | 无排名 请输入数字,不包含小数 | 受托生产企业2018年<br>《中国医药统计年报<br>(综合册)》医药工业<br>主营业务收入排序(附<br>件) | 上传文件        |
|                                                     | 保存              | 确认并提交                                                      |             |

点击按钮保存或提交

在填报过程中可点击"保存"按钮保存当前已填 报信息,所有信息都填完后点击"提交"按钮提交所 填信息。(信息提交完成之后当前信息不可修改)

#### 2.2.3 投标产品资料管理

点击"投标产品资料管理"菜单进入页面,可看到 已经提交的产品,点击"查看"按钮可查看产品的详 细信息,并可查看审核记录并对审核不通过的产品信 息进行修改,修改后再次提交审核。该页面支持目录 剂型、目录规格等条件进行查询。

| 技标企业         可投标企业查询         生产厂家         可生产厂家查询         Q01           序         技乐企业         生产厂家         通用名         規程         規格         最小畅纳单位         包菜单位         是否已挂网         产品类型         状态           1         北京洞覧冊<br>司         山乐魯九医商裂<br>司         223043         2         2         2         支         重         重         通         等待初<br>冒         通 | 1按通用名重间<br>可产品ID查询          | <ul> <li>可按通用名查</li> <li>ID</li> <li>可产品ID查询</li> </ul> | 9               | 目录规格 可 | 「按规格查询  | <ul> <li>目录利型</li> <li>▼ 状态</li> </ul> | 可目录剂型查询 | <b>*</b> |      |          |    |
|----------------------------------------------------------------------------------------------------|-----------------------------|---------------------------------------------------------|-----------------|--------|---------|----------------------------------------|---------|----------|------|----------|----|
| 序         投标企业         生产了家         产品D         通用名         利型         規格         量小利利单位         包裂单位         量品目线网         产品类型         状态           1         北京消洗果<br>的有限公司         山东南东医药裂<br>的有限公司         223043         2         2         2         支         支         重         通         通口         等計和<br>常                                                    | 可投标企业查询                     | ₩ 可投标企业查                                                | D               | 生产厂家 可 | J生产厂家查询 | Q查询                                    |         |          |      |          |    |
| 1 北京調整廣<br>西有開公<br>可<br>1 小原盤航度筋限<br>6有限公司<br>223043 2 2 2 支 瓶 是 进口 <sup>等待初</sup><br>审                                                                                                    | 业生产厂家                       | 投标企业 生                                                  | 产厂家 产品ID        | 通用名    | 剂型 规格   | 最小制剂单位                                 | 包装单位    | 是否已挂网    | 产品类型 | 状态       | 操作 |
|                                                                                                    | 美康<br>山东鲁抗医药<br>泉公<br>份有限公司 | 北京润美康<br>医药有限公 份報<br>司 份報                               | 抗医药股 223043 限公司 | 2      | 2 2     | 支                                      | 用       | 是        | 进口   | 等待初<br>审 | 查看 |
| 如此,我们就是我们的我们的,我们就是我们的我们的我们的我们就是我们的我们的我们。"<br>第1993年———————————————————————————————————                                                                                                    |                             |                                                         |                 |        |         |                                        |         | 点击       | 占查看产 | 品详细      | 信息 |

# 查看可看到如下具体信息:

| 当前 | 伏态 | :等 | 待衫                                      | 刀审 |
|----|----|----|-----------------------------------------|----|
|    | ,  |    | ~ ~ ~ ~ ~ ~ ~ ~ ~ ~ ~ ~ ~ ~ ~ ~ ~ ~ ~ ~ |    |

| ▋ 产品基本信息             |                             |                                    | -                          |
|----------------------|-----------------------------|------------------------------------|----------------------------|
| *目录通用名               | 2                           | *注册通用名                             | 伊曲康唑胶囊                     |
| *目录剂型                | 2                           | *注册剂型                              | 胶囊剂                        |
| *目录规格                | 2                           | *注册规格                              | 0.1g                       |
| 目录备注                 |                             |                                    | li li                      |
| 商品名                  | 易启康                         | *包装数量(转换比)                         | 14                         |
| *最小制剂单位              | 粒                           | *包装单位                              | 魚                          |
| 包装                   | 14粒/盒                       |                                    |                            |
| 包装材质                 |                             |                                    |                            |
| *注册分类                | ●化学药品 ●中成药或天然药 ●生物制品 ●其他类型组 | 药品                                 |                            |
| *是否国产                | ● 国产 ● 上市许可持有人              | 生产企业                               | 成都倍特药业有限公司                 |
| 是否受上市许可持有人<br>委托生产   | ☑是                          | 上市许可持有人委托投<br>标授权书(附件)             | E are                      |
| ■ 证件信息               |                             |                                    | -                          |
| *批准文号                | 32343                       | *药品本位码                             | 23423                      |
| *注册批件                |                             | *批件有效期                             | 2020-04-: 🗰 至 2020-10-24 🗎 |
| *药品质量标准编号            | 243241                      | *药品质量标准(附<br>件)                    |                            |
| *药品说明书PDF电子<br>版(附件) |                             | *山西省药品集中带量<br>采购产品申报表<br>(Excel格式) |                            |
| GMP证书号               |                             | 是否委托其他生产企业                         | ●否●是                       |
| GMP证书有效期             | 111 E                       | GMP认证范围                            |                            |
|                      | 保存                          | 确认并提交                              |                            |
| ■ 审核记录               |                             |                                    | -                          |
| 序                    | 审核人 审核状态                    | 审核意见                               | 审核时间                       |
|                      | 审核记录                        |                                    |                            |

四、药品上市许可持有人信息填报操作流程

## 1、登录

打开山西省药械采购新平台 (http://1.71.190.141:3000/),输入用户名和密码, 点击登录按钮即可登录本平台。

| ● 本平台建议使用360浏览器、谷歌浏览器、火狐浏览<br>乙子、 | 器     |
|-----------------------------------|-------|
| WELCOME                           |       |
| 用户名密码登录  CA登录                     |       |
| ▲ 用户名                             | → 用户名 |
| ▲ 密码                              |       |

**非大大法**。

# 登录完成后,可看到如下菜单:

| 🕒 带量采购管理系统  | ~ 首页   |    |          |    |        | ≣  |
|-------------|--------|----|----------|----|--------|----|
| ■ 信息填报      | , 待办事项 |    |          |    | 当月采购金额 |    |
| 企业信息填报      |        |    |          |    |        |    |
| 投标已挂网产品资料上报 |        |    |          |    |        |    |
| 投标未挂网产品资料上报 |        |    |          |    | 当月配送金额 |    |
| 投标产品资料管理    |        |    |          |    |        |    |
|             |        |    |          |    | 合同变更公告 | 更多 |
|             |        |    |          |    |        |    |
|             | 通知公告   | 更多 | 城市药品集中采购 | 更多 |        |    |
|             |        |    |          |    |        |    |
|             |        |    |          |    |        |    |
|             |        |    |          |    | 评价公示   | 更多 |
|             |        |    |          |    |        |    |
|             |        |    |          |    |        |    |
|             |        |    |          |    |        |    |
|             |        |    |          |    |        |    |

## 2、信息填报

信息填报包括企业基本信息填报和企业产品资料填 报;

## 2.1 企业信息填报

企业第一次登录后,需填报企业信息,包括企业基本信息、企业营业执照、法定代表人信息和被授权人信息。在填报过程中可点击"保存"按钮保存当前已填报信息,所有信息都填完后点击"提交"按钮提交所填信息。

## (1) 企业基本信息

| ■ 基本信息                                        |                          |         | -       |
|-----------------------------------------------|--------------------------|---------|---------|
| 是否上市许可持有                                      | ☑ 是                      | 企业类型    | 上市许可持有人 |
| 企业名称                                          | 成都倍特药业有限公司               | 企业曾用名   | 企业曾用名   |
| *注册资本(万元)                                     | 请输入数字,可包含两位小数            | *企业联系电话 | 企业联系电话  |
| *所在地区                                         | <b>T</b>                 | *注册地址   | 注册地址    |
| *2018年《中国医<br>药统计年报(综合<br>册)》医药工业主营<br>业务收入排序 | □ 无排名      请输入500以内数字,不自 | 排名附件    | 上传文件    |
| *上一年度纳税额(万<br>元)                              | 请输入数字,可包含两位小数            | *企业简介   | 企业简介    |

## (2) 企业营业执照

| ■ 企业营业执照    |      |                   | -                                        |
|-------------|------|-------------------|------------------------------------------|
| *是否三证合一     | ☑ 是  | *注册号/统一社会信用<br>代码 | 123456                                   |
| *企业营业执照(附件) | 上传文件 | *营业执照经营期限         | ★ 100 100 100 100 100 100 100 100 100 10 |
| 税务登记证(附件)   | 上传文件 | 组织机构代码证(附件)       | 上传文件                                     |
| *集中带量采购申报函  | 上传文件 | *药品申报企业承诺函        | 上传文件                                     |

备注:

如果是否三证合一选择是,则需要上传企业营 业执照(附件),不需要上传税务登记证(附件)和 组织机构代码证(附件),否则三个证件都需要上传。

(3) 法定代表人信息和被授权人信息

| ■ 法定代表人信息          |          |                   | -                                      |
|--------------------|----------|-------------------|----------------------------------------|
| *法人代表人姓名           | 法人代表人姓名  | *法定代表人手机          | 法定代表人手机                                |
| *法定代表人证件类<br>型     | 居民身份证    | *法定代表人证件号<br>码    | 法定代表人证件号码                              |
| *法定代表人证件有<br>效期    |          | *证件扫描件(附件)        | 上传文件                                   |
| ■ 被授权人信息           |          |                   | -                                      |
| *被授权人姓名            | 被授权人姓名   | *被授权人Email        | 被授权人Email                              |
| *被授权人手机            | 被授权人手机   | *被授权人证件类型         | 居民身份证                                  |
| *被授权人证件号码          | 被授权人证件号码 | *被授权人证件有效<br>期    | <ul> <li>● 长期</li> <li>● 有效</li> </ul> |
| *被授权人证件扫描<br>件(附件) | 上传文件     | *法定代表人授权书<br>(附件) | 上传文件                                   |

以上信息必须填写完整,否则不能提交;

# (4) 保存和提交

| *被授权人姓名            | 被授权人姓名   | *被授权人Email                                                           | 被授权人Email  |
|--------------------|----------|----------------------------------------------------------------------|------------|
| *被授权人手机            | 被授权人手机   | *被授权人证件类型                                                            | 居民身份证    ▼ |
| *被授权人证件号码          | 被授权人证件号码 | *被授权人证件有效期                                                           | 1 长期有<br>效 |
| *被授权人证件扫描件<br>(附件) | 上传文件     | *法定代表人授权书(附<br>件)                                                    | 上传文件       |
|                    | QUER     | ■<br>「 一<br>一<br>一<br>一<br>一<br>一<br>一<br>一<br>一<br>一<br>一<br>一<br>一 | 或提交信息      |

在填报过程中可点击"保存"按钮保存当前已填 报信息,所有信息都填完后点击"提交"按钮提交所 填信息,信息提交完成之后当前信息不可修改。同时, 企业可在页面的下方查看审核记录。

| ■ 审核记录 |     |       |      | -    |
|--------|-----|-------|------|------|
| 序      | 审核人 | 审核状态  | 审核意见 | 审核时间 |
|        | 审   | 该记录信息 |      |      |
|        |     |       |      |      |

注意:必须提交企业信息后才能开始填报产品信息。

## 2.2 产品资料信息填报

产品资料信息填报包括投标已挂网资料上报和未挂 网产品资料上报。已挂网产品是指企业申报品种已在 我省药械采购平台中挂网,企业可直接选择对应品种 填报。未挂网产品是指企业申报品种未在我省采购平 台挂网,企业需手动填写符合申报条件的品种进行填 报。

#### 2.2.1 投标已挂网产品资料上报

点击"投标已挂网产品资料上报"菜单进入页面, 在项目列表页面可看到本次招投项目。点击"填报" 按钮进入填报页面填写投标产品的具体信息。填报过 程中可随时点击"保存"按钮保存已填报信息,填报 完成后点击"提交"按钮提交信息。

| ** | 投标已挂网产 | 品资料上报          |          |                          |            |     |     |     |      |
|----|--------|----------------|----------|--------------------------|------------|-----|-----|-----|------|
|    | 项目列表   | 填报             |          |                          |            |     |     |     |      |
|    | 项目信息   | 可按项目名称/项目      | <u> </u> | <b>录信息</b> 可按通用名/规格/型号查询 | Q查询        |     |     |     |      |
|    | 序      | 项目编号           | 项目名称     | 项目开始时间                   | 项目结束时间     | 通用名 | 剂型  | 规格  | 操作   |
|    | 1      | 20203110103840 | text01   | 2020-04-11               | 2020-04-17 | 2   | 2   | 2   | 填报   |
|    | 2      | 20203110103840 | text01   | 2020-04-11               | 2020-04-17 | 1   | 1   | 1   | 填报   |
|    | 3      | 20203111154522 | 测试111    | 2020-04-12               | 2020-04-30 | www | www | www | taig |
|    |        |                |          |                          |            |     |     |     |      |
|    |        |                |          |                          |            | 5点  | 词报  | 产品具 | 具体信息 |
|    |        |                |          |                          |            |     |     |     |      |
|    |        |                |          |                          |            |     |     |     |      |
|    |        |                |          |                          |            |     |     |     |      |
|    |        |                |          |                          |            |     |     |     |      |

产品信息分为产品基本信息和证件信息两类。

## (1) 产品基本信息

双击注册通用名后的文本框可选择已挂网的 产品,然后选择注册分类和是否国产。

| ■ 产品基本信息 |                             |            | -         |
|----------|-----------------------------|------------|-----------|
| *目录通用名   | 2                           | *注册通用名     | 注册通用名     |
| *目录剂型    | 2                           | * 观击进      | 择产品       |
| *目录规格    | 2                           | *注册规格      | 注册规格      |
| 目录备注     | 目录备注                        |            |           |
| 商品名      | 商品名                         | *包装数量(转换比) | 包装数量(转换比) |
| *最小制剂单位  | 最小制剂单位                      | *包装单位      | 包装单位      |
| 包装       | 包装                          |            |           |
| 包装材质     | 包装材质                        |            |           |
| *注册分类    | ●化学药品 ●中成药或天然药 ●生物制品 ●其作    | 也类型药品      |           |
| *是否国产    | <ul> <li>上市许可持有人</li> </ul> | *生产企业      | 生产企业      |

选择药品可以带出来对应的注册通用名、注册剂型、 注册规格、保证和包装材质等信息,这些信息是不允 许修改的;

| 信息 | 可按生产厂家/产品ID/注册    | 通用名 Q査     | 询      |                       |       |                     |       |            |
|----|-------------------|------------|--------|-----------------------|-------|---------------------|-------|------------|
| 序  | 生产厂家              | 挂网序号       | 产品ID   | 注册通用名                 | 注册剂型  | 注册规格                | 包装    | 包装材质       |
| 1  | 陕西步长制药有限公<br>司    | FJBYW00777 | 222976 | 祛风止痛胶<br>囊            | 胶囊剂   | 每粒装0.3g             | 54粒/盒 |            |
| 2  | 山东鲁抗医药股份有<br>限公司  | FJBYW00712 | 223043 | 注射用哌拉<br>西林钠他唑<br>巴坦钠 | 普通粉针剂 | 2.25g               | 1支/瓶  | 抗生素玻璃<br>瓶 |
| 3  | 海南通用康力制药有<br>限公司  | FJBYW00714 | 223045 | 注射用哌拉<br>西林钠他唑<br>巴坦钠 | 冻干粉针剂 | 2.25g               | 1支/支  |            |
| 4  | 海南通用三洋药业有<br>限公司  | FJBYW00715 | 223046 | 注射用哌拉<br>西林钠他唑<br>巴坦钠 | 冻干粉针剂 | 2.25g               | 1瓶/瓶  |            |
| 5  | 广州白云山奇星药业<br>有限公司 | JBYW00750  | 200887 | 华佗再造丸                 | 浓缩丸   | 8g*12袋              | 12袋/盒 |            |
| 6  | Orion Corporation | FJBYW00886 | 223083 | 替莫唑胺胶<br>囊            | 胶囊剂   | 100mg               | 5粒/盒  |            |
| 7  | 云南佑生药业有限责<br>任公司  | FJBYW00734 | 222933 | 平眩胶囊                  | 胶囊剂   | 0.5g                | 30粒/盒 |            |
|    | 演送(山国)制菇有限公       |            |        | 葡萄糖酸症                 |       | 10ml (含葡<br>萄糖酸症0.6 |       | DV/C/DE 信会 |

# (2) 证件信息

| ■■ 证件信息                                                 |                 |                                                            | -                                     |
|---------------------------------------------------------|-----------------|------------------------------------------------------------|---------------------------------------|
| *批准文号                                                   | 批准文号            | *药品本位码                                                     | 药品本位码                                 |
| *注册批件                                                   | 上传文件            | *批件有效期                                                     | · · · · · · · · · · · · · · · · · · · |
| *药品质量标准编号                                               | 药品质量标准编号        | *药品质量标准 (附<br>件)                                           | 上传文件                                  |
| *药品说明书PDF电<br>子版(附件)                                    | 上传文件            | *山西省药品集中带<br>量采购产品申报表<br>(Excel格式)                         | 上传文件                                  |
| 受托企业GMP证书<br>号                                          | GMP证书号          | 受托企业GMP证书<br>有效期                                           | <b>至</b>                              |
| 受托企业GMP认证<br>范围                                         |                 |                                                            |                                       |
| *受托生产企业关系<br>说明 (附件)                                    | 上传文件            | *受托企业生产许可<br>证编号                                           | 委托企业生产许可证编号                           |
| *受托企业生产许可<br>证 (附件)                                     | 上传文件            | *受委托企业生产许可证有效期                                             |                                       |
| *受托生产企业<br>2018年《中国医药<br>统计年报(综合<br>册)》医药工业主<br>营业务收入排序 | 无排名 请输入数字,不包含小数 | 受托生产企业2018<br>年《中国医药统计<br>年报(综合册)》<br>医药工业主营业务<br>收入排序(附件) | 上传文件                                  |

备注:上市许可持有人必须填受托生产企业关系说明(附件)等信息。

# (3) 保存和确认并提交

| *药品说明书PDF电子<br>版(附件)                                | 上传文件             | *山西省药品集中带量<br>采购产品申报表<br>(Excel格式)                         | 上传文件         |  |  |
|-----------------------------------------------------|------------------|------------------------------------------------------------|--------------|--|--|
| 受托企业GMP证书号                                          | GMP证书号           | 受托企业GMP证书有效<br>期                                           | ê <u>x</u> ê |  |  |
| 受托企业GMP认证范围                                         |                  |                                                            | h            |  |  |
| *受托生产企业关系说<br>明(附件)                                 | 上传文件             | *受托企业生产许可证<br>编号                                           | 委托企业生产许可证编号  |  |  |
| *受托企业生产许可证<br>(附件)                                  | 上传文件             | *受委托企业生产许可<br>证有效期                                         | * <b>E</b>   |  |  |
| *受托生产企业2018年<br>《中国医药统计年报<br>(综合册)》医药工业<br>主营业务收入排序 | ■无排名 请输入数字,不包含小数 | 受托生产企业2018年<br>《中国医药统计年报<br>(综合册)》医药工业<br>主营业务收入排序(附<br>件) | 上传文件         |  |  |
|                                                     | 保存               | 喻认并提交                                                      |              |  |  |
| 占击按钮保存或提交                                           |                  |                                                            |              |  |  |

在填报过程中可点击"保存"按钮保存当前已填报信息,所有信息都填完后点击"提交"按钮提交所填

信息。(信息提交完成之后当前信息不可修改)

#### 2.2.2 投标未挂网产品资料上报

点击"投标未挂网产品资料上报"菜单进入页面, 在项目列表页面可看到本次招投项目。点击"填报" 按钮进入填报页面填写投标产品的具体信息。填报过 程中可随时点击"保存"按钮保存已填报信息,填报 完成后点击"提交"按钮提交信息。

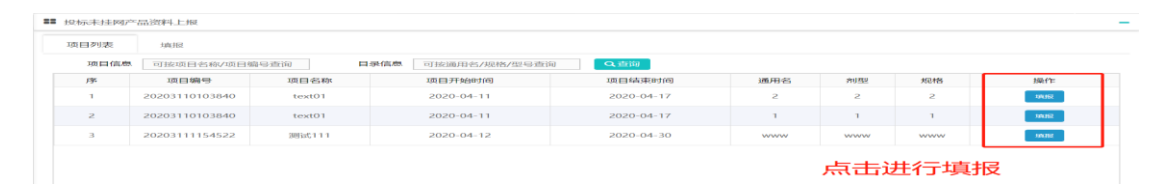

产品信息分为产品基本信息和证件信息两类。

(2) 产品基本信息

填写注册通用名、注册剂型和注册规格等基本 信息,然后选择注册分类,并选择生产企业。

| ■■ 产品基本信息 |                              |            | -         |  |  |  |  |
|-----------|------------------------------|------------|-----------|--|--|--|--|
| *目录通用名    | 2                            | *注册通用名     | 注册通用名     |  |  |  |  |
| *目录剂型     | 2                            | *注册剂型      | 注册剂型      |  |  |  |  |
| *目录规格     | 2                            | *注册规格      | 注册规格      |  |  |  |  |
| 目录备注      | 目录备注                         |            |           |  |  |  |  |
| 商品名       | 商品名                          | *包装数量(转换比) | 包装数量(转换比) |  |  |  |  |
| *最小制剂单位   | 最小制剂单位                       | *包装单位      | 包装单位      |  |  |  |  |
| 包装        | 包装,系统自动录入                    |            |           |  |  |  |  |
| 包装材质      | 包装材质                         |            |           |  |  |  |  |
| *注册分类     | ●化学药品 ●中成药或天然药 ●生物制品 ●其他类型药品 |            |           |  |  |  |  |
| *是否国产     | <ul> <li>上市许可持有人</li> </ul>  | *生产企业      | 生产企业      |  |  |  |  |

# 备注: 上图框信息为双击选择

# (2) 证件信息

| ■ 证件信息                                                  |                  |                                                            | -                     |  |  |  |
|---------------------------------------------------------|------------------|------------------------------------------------------------|-----------------------|--|--|--|
| *批准文号                                                   | 批准文号             | *药品本位码                                                     | 药品本位码                 |  |  |  |
| *注册批件                                                   | 上传文件             | *批件有效期                                                     | ● 至 ●                 |  |  |  |
| *药品质量标准编号                                               | 药品质量标准编号         | *药品质量标准(附<br>件)                                            | 上传文件                  |  |  |  |
| *药品说明书PDF电<br>子版(附件)                                    | 上传文件             | *山西省药品集中带<br>量采购产品申报表<br>(Excel格式)                         | 上传文件                  |  |  |  |
| 受托企业GMP证书<br>号                                          | GMP证书号           | 受托企业GMP证书<br>有效期                                           | <ul><li></li></ul>    |  |  |  |
| 受托企业GMP认证<br>范围                                         |                  |                                                            |                       |  |  |  |
| *受托生产企业关系<br>说明(附件)                                     | 上传文件             | *受托企业生产许可<br>证编号                                           | 委托企业生产许可证编号           |  |  |  |
| *受托企业生产许可<br>证 (附件)                                     | 上传文件             | *受委托企业生产许可证有效期                                             | <ul><li>● 至</li></ul> |  |  |  |
| *受托生产企业<br>2018年《中国医药<br>统计年报(综合<br>册)》医药工业主<br>营业务收入排序 | ■无排名 请输入数字,不包含小数 | 受托生产企业2018<br>年《中国医药统计<br>年报(综合册)》<br>医药工业主营业务<br>收入排序(附件) | 上传文件                  |  |  |  |

# 备注: 上市许可持有人必须填受托生产企业关系说

## 明(附件)等信息。

## (3) 保存和确认并提交

| 受托企业GMP证书号                                          | GMP证书号           | 受托企业GMP证书有效期                                               | ê <u>x</u> ê |
|-----------------------------------------------------|------------------|------------------------------------------------------------|--------------|
| 受托企业GMP认证范围                                         |                  |                                                            |              |
| *受托生产企业关系说<br>明(附件)                                 | 上传文件             | *受托企业生产许可证<br>编号                                           | 委托企业生产许可证编号  |
| *受托企业生产许可证<br>(附件)                                  | 上传文件             | *受委托企业生产许可<br>证有效期                                         | е<br>Ф       |
| *受托生产企业2018年<br>《中国医药统计年报<br>(综合册)》医药工业<br>主营业务收入排序 | ■无排名 请输入数字,不包含小数 | 受托生产企业2018年<br>《中国医药统计年报<br>(综合册)》医药工业<br>主营业务收入排序(附<br>件) | 上传文件         |
|                                                     | 保存               | 确认并提交                                                      |              |

点击按钮保存或提交

在填报过程中可点击"保存"按钮保存当前已填 报信息,所有信息都填完后点击"提交"按钮提交所 填信息。(信息提交完成之后当前信息不可修改)

#### 2.2.3 投标产品资料管理

点击"投标产品资料管理"菜单进入页面,可看到 已经提交的产品,点击"查看"按钮可查看产品的详 细信息,并可查看审核记录并对审核不通过的产品信 息进行修改,修改后再次提交审核。该页面支持目录 剂型、目录规格等条件进行查询。

|                             | 产品信息                                                                                                    |                                                                                                    |                                                                                                    |                                                                                                    | 查询                                                                                                    | ]条件                                                                                                    |                                                                                                    |                                                                                                    |                                                                                                    |                                                                                                    |                                                                                                    |
|-----------------------------|----------------------------------------------------------------------------------------------------|----------------------------------------------------------------------------------------------------|----------------------------------------------------------------------------------------------------|----------------------------------------------------------------------------------------------------|----------------------------------------------------------------------------------------------------|----------------------------------------------------------------------------------------------------|----------------------------------------------------------------------------------------------------|----------------------------------------------------------------------------------------------------|----------------------------------------------------------------------------------------------------|----------------------------------------------------------------------------------------------------|----------------------------------------------------------------------------------------------------|
| 名 可按通<br>ID 可产品             | 用名查询<br>ID查询                                                                                                    |                                                                                                    | 目录规格<br>是否已挂网                                                                                                    | 可按规格                                                                                                    | 查询                                                                                                    | <ul> <li>目录剂型</li> <li>√</li> </ul>                                                                                                    | 可目录剂型查询                                                                                                    | •                                                                                                    |                                                                                                    |                                                                                                    |                                                                                                    |
| 业可投标                        | 企业查询                                                                                                    |                                                                                                    | 生产厂家                                                                                                    | 可生产厂                                                                                                    | 家查询                                                                                                    | Q查询                                                                                                    |                                                                                                    |                                                                                                    |                                                                                                    |                                                                                                    |                                                                                                    |
| 投标企业<br>北京润美康<br>医药有限公<br>司 | 生产厂家<br>山东鲁抗医药股<br>份有限公司                                                                                                    | 产品ID<br>223043                                                                                                    | 通用名<br>2                                                                                                    | <u>利型</u><br>2                                                                                                    | 规格<br>2                                                                                                    | 最小制剂单位支                                                                                                    | 包装单位                                                                                                    | 是否已挂网                                                                                                    | 产品类型                                                                                                    | <b>状态</b><br>等待初<br>审                                                                                                    | 操作                                                                                                    |
|                             |                                                                                                    |                                                                                                    |                                                                                                    |                                                                                                    |                                                                                                    |                                                                                                    |                                                                                                    | 点                                                                                                    | 占查看产                                                                                                    | ∙<br>品详纲                                                                                                    | ✔<br>田信息                                                                                                    |
|                             |                                                                                                    |                                                                                                    |                                                                                                    |                                                                                                    |                                                                                                    |                                                                                                    |                                                                                                    |                                                                                                    |                                                                                                    |                                                                                                    |                                                                                                    |
|                             |                                                                                                    |                                                                                                    |                                                                                                    |                                                                                                    |                                                                                                    |                                                                                                    |                                                                                                    |                                                                                                    |                                                                                                    |                                                                                                    |                                                                                                    |
|                             | <ul> <li>可交通</li> <li>可交通</li> <li>可产品</li> <li>可定品</li> <li>可投标</li> <li>可投标</li> <li>2</li> <li>2</li> <li>2</li> <li>3</li> <li>3</li> <li>3</li> <li>3</li> <li>3</li> <li>4</li> <li>5</li> <li>4</li> <li>5</li> <li>5</li></ul> | 可反應用有量目明           可定品D査询           可定品D查询           可投标企业重算           投标企业         生产厂家           定消算要素<br>司         出床魯抗医药酸<br>句有限公司 | 可以規則和名重明           可定品D查询           可定品D查询           可投标企业查询           投标企业         生产厂家 产品D           这项算要量         出东鲁抗医药酸           223043 | 可投版用作量目刊     日本の話       可定品D査询     最否已挂网       可投标企业重询     生产厂家       投标企业     生产厂家       定消算表面     出床盤抗医药酸       223043     2 | 可設用用名置用         日本の田         可技術品           可示品D查询         最者已提网            可投标企业查询         生产厂家         可量の           技际企业         生产厂家         产品D         通用名         利型           技術企业         生产厂家         产品D         通用名         利型           技術企业         生产厂家         产品D         通用名         利型           技術算算書         出东魯抗医筋酸         223043         2         2 | 可提加用名目前     日本統計     可提供給目前       可示品D言询     量杏已建网     一       可投标企业宣询     生产厂家     可生テ厂家       投标企业     生产厂家     产品D     通用名     利型     規格       技術企业     生产厂家     产品D     通用名     利型     規格       近時調算機     出所會抗医药酸     223043     2     2     2 | 可設備用名面前     日本KMA     可成低価面前     日本KMA       0     可定品の直询     是否已建网     ・     状态       1     可設振企业直前     生产厂家     可生产厂家直询     【       2     支     2     2     文       1     近海湾美麗     山东魯抗医药酸     223043     2     2     2     文 | 回り夜間開名置前     日本の計画     「日夜飛信買利     日本の計画     日本の計画     日本の目     日本の目     日本の目     日本の目     日本の目     日本の目     日本の目     日本の目     日本の目     日本の目     日本の目 | 回我的田名前间     日本の村名     可然供替期间     日本の村名     可且求付金     可目示用目前       0     可定品口直询     最否已建网           1     可投标企业直询     生产厂家     可生产厂家直询          投标企业     生产厂家     产品D     適用名     利型     规格     量小制制单位     包装单位     是否已建网       加算要素     山东鲁抗医药酸     223043     2     2     2     支     馬     量 | 3 可設加加名面向       可設加加名面向       可設加加名面向       可設加加名面向       可設加加名面向         0 可定品D直询       最否已挂网              2 可設応企业直向       生产厂家       可生产厂家直向              2 可設施企业直向       生产厂家       可生产厂家直向 | 1       1       1       1       1       1       1       1       1       1       1       1       1       1       1       1       1       1       1       1       1       1       1       1       1       1       1       1       1       1       1       1       1       1       1       1       1       1       1       1       1       1       1       1       1       1       1       1       1       1       1       1       1       1       1       1       1       1       1       1       1       1       1       1       1       1       1       1       1       1       1       1       1       1       1       1       1       1       1       1       1       1       1       1       1       1       1       1       1       1       1       1       1       1       1       1       1       1       1       1       1       1       1       1       1       1       1       1       1       1       1       1       1       1       1       1       1       1       1 |

# 查看可看到如下具体信息:

| 当前状态:等待            | 切甲                           |                        |            |  |  |  |  |  |  |
|--------------------|------------------------------|------------------------|------------|--|--|--|--|--|--|
| ■ 产品基本信息           |                              |                        | -          |  |  |  |  |  |  |
| *目录通用名             | 2                            | *注册通用名                 | 伊曲康唑胶囊     |  |  |  |  |  |  |
| *目录剂型              | 2                            | *注册剂型                  | 胶囊剂        |  |  |  |  |  |  |
| *目录规格              | 2                            | *注册规格                  | 0.1g       |  |  |  |  |  |  |
| 目录备注               |                              |                        |            |  |  |  |  |  |  |
| 商品名                | 易启康                          | *包装数量(转换比)             | 14         |  |  |  |  |  |  |
| *最小制剂单位            | 粒                            | *包装单位                  | 盦          |  |  |  |  |  |  |
| 包装                 | 14粒/盒                        |                        |            |  |  |  |  |  |  |
| 包装材质               |                              |                        |            |  |  |  |  |  |  |
| *注册分类              | ●化学药品 ●中成药或天然药 ●生物制品 ●其他类型药品 |                        |            |  |  |  |  |  |  |
| *是否国产              | ● 国产 ●上市许可持有人                | 生产企业                   | 成都倍特药业有限公司 |  |  |  |  |  |  |
| 是否受上市许可持有人<br>委托生产 | €是                           | 上市许可持有人委托投<br>标授权书(附件) |            |  |  |  |  |  |  |

| ■ 证件信息               |                                                                                                    |   |      |          |    |                                    |               | -          |  |
|----------------------|----------------------------------------------------------------------------------------------------|---|------|----------|----|------------------------------------|---------------|------------|--|
| *批准文号                | 32343                                                                                                    |   |      |          |    | *药品本位码                             | 23423         |            |  |
| *注册批件                | And the second second s |   |      |          |    |                                    | 2020-04-: 🇰 至 | 2020-10-24 |  |
| *药品质量标准编号            | 243241                                                                                                    |   |      |          |    | *药品质量标准(附<br>件)                    |               |            |  |
| *药品说明书PDF电子<br>版(附件) |                                                                                                    |   |      |          |    | *山西省药品集中带量<br>采购产品申报表<br>(Excel格式) | X             |            |  |
| GMP证书号               |                                                                                                    |   |      |          |    | 是否委托其他生产企业                         | ●否 ●是         |            |  |
| GMP证书有效期             |                                                                                                    | Ê | 至    |          |    | GMP认证范围                            |               | li         |  |
|                      |                                                                                                    |   |      |          | 保存 | 确认并提交                              |               |            |  |
| ■ 审核记录               | ■ 审核记录                                                                                                    |   |      |          |    |                                    |               |            |  |
| 序                    | 审核人                                                                                                    |   | 审核状态 | <u>خ</u> |    | 审核意见                               |               | 审核时间       |  |
| 审核记录                 |                                                                                                    |   |      |          |    |                                    |               |            |  |